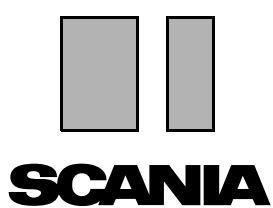

Edizione 2010:01 it

## Scania Multi

## Componenti

### Guida dell'utente

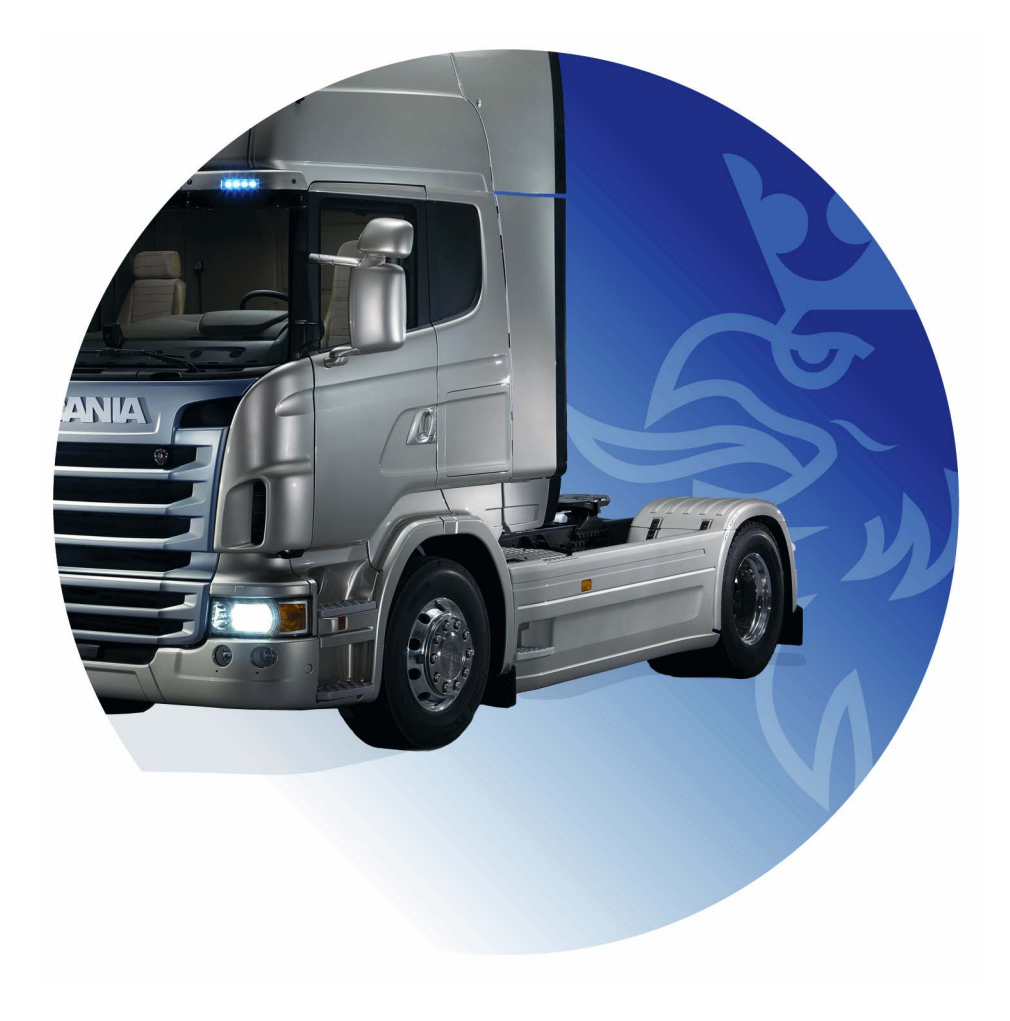

## Indice

| Introduzione                | Guida del Multi<br>Guida dell'utente                                                                                                    | .4<br>.4<br>.5                               |
|-----------------------------|----------------------------------------------------------------------------------------------------|----------------------------------------------|
| Invia rapporto              | Informazioni generali sulla funzione<br>Contenuto dei rapporti<br>Destinatario del rapporto<br>Configurazione                                                                                                    | . 6<br>. 6<br>. 6<br>. 6                     |
| Navigazione in Scania Multi | Navigatore<br>Tasti di scelta rapida<br>Menu di contesto<br>Cronologia<br>Pulsanti cronologia                                                                                                    | . 7<br>. 8<br>. 9<br>. 9<br>10<br>10         |
| Dati motore/veicolo         | Ricerca in base ai dati motore/veicolo<br>Classificazione dei dati motore/veicolo<br>Uso della finestra veicolo/motore<br>Campo dei dati veicolo/motore                                                                                         | 11<br>11<br>13<br>14<br>18                   |
| Ricerca del Multi           | Cerca ricambio<br>Cerca componenti sostitutivi                                                                                                    | 19<br>19<br>21                               |
| Elaborazione delle immagini | Figure nel visualizzatore<br>Figure in Acrobat Reader                                                                                                    | 23<br>24<br>26                               |
| Ricambi                     | Informazioni generali sui ricambi<br>Diverse gamme di ricambi<br>Aggiornamenti<br>Seleziona ricambi<br>Selezione ricambio dalla figura<br>Sistema di sostituzione in servizio<br>Accessori<br>Visualizza riferimento<br>Visualizza informazioni | 27<br>29<br>29<br>31<br>32<br>33<br>34<br>34 |

| Informazioni in Acrobat Reader  | Scorrimento<br>Trova nel testo                                                                                                    | 35<br>35<br>36                                           |
|---------------------------------|----------------------------------------------------------------------------------------------------|----------------------------------------------------------|
| Lista di selezione              | Lista generale<br>Aggiungi<br>Modifica<br>Elimina<br>Aggiungi riga vuota<br>Annulla<br>Salva<br>Liste di selezione salvate<br>Invia ordine | 37<br>38<br>39<br>40<br>40<br>40<br>40<br>40<br>41<br>42 |
| Note                            | Nel navigatore<br>Nella finestra veicolo/motore                                                                                            | 43<br>43<br>44                                           |
| Stampa                          | Anteprima<br>Componenti<br>Lista di selezione                                                                                              | 45<br>45<br>45<br>46                                     |
| Collegamento al sistema della c | oncessionaria                                                                                                    | 47                                                       |
| Archivio locale telai           | Aggiungi nuovo telaio<br>Elimina telaio<br>Selezione<br>Salva.                                                                             | 48<br>49<br>49<br>50<br>50                               |
| Esporta e importa               | Esporta<br>Importa                                                                                                    | 51<br>51<br>52                                           |
| Configurazione Multi            | Generale<br>Percorsi a Multidata<br>Collegamento al sistema della concessionaria<br>Aggiornamenti<br>Impostazioni<br>Indirizzo e-mail      | 53<br>53<br>54<br>55<br>56<br>57<br>58                   |
| Ricerca guasti                  |                                                                                                    | 59                                                       |

### Introduzione

Lo Scania Multi permette di individuare in modo rapido ed efficace i ricambi corretti per un determinato veicolo oppure per un motore industriale o marino.

Le funzioni di ricerca nel Multi sono più rapide se si specifica su quale veicolo o motore industriale e marino si intende intervenire prima di avviare la ricerca. In tal modo il Multi tralascerà le informazioni non pertinenti. Il Multi può essere collegato direttamente al sistema della concessionaria o funzionare come sistema stand-alone. Questa versione del Multi integra il catalogo ricambi.

L'utente deve possedere le cognizioni di base per l'uso di Windows e inoltre conoscere bene la struttura delle pubblicazioni di servizio Scania.

#### Guida del Multi

Il programma include anche un file di guida come integrazione del Manuale dell'utente. Il file di guida contiene in gran parte le stesse informazioni del manuale dell'utente, ma fornisce maggiori dettagli su alcuni aspetti. Il file di guida è accessibile dal punto interrogativo nella barra dei pulsanti oppure dal menu **Guida** e **Indice**.

• Selezionare Abbreviazioni nel menu Guida per visualizzare un elenco con le abbreviazioni del file di guida.

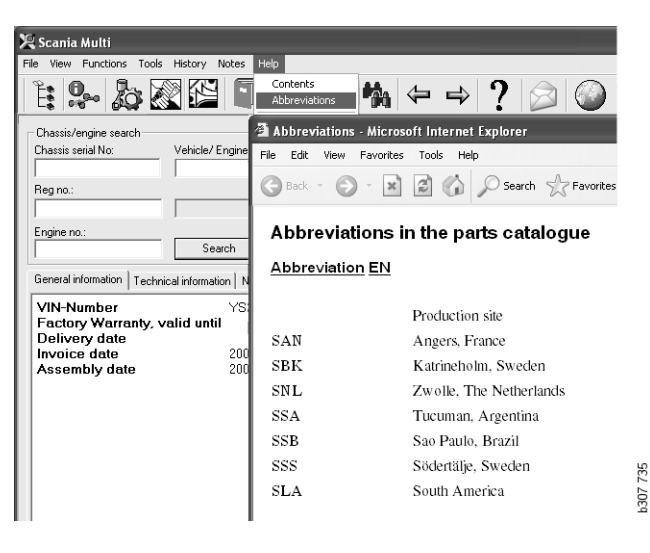

#### Guida dell'utente

La Guida dell'utente viene fornita insieme al programma in formato PDF ed è accessibile tramite il menu Guida.

La Guida dell'utente viene aperta e può essere stampata da Acrobat Reader.

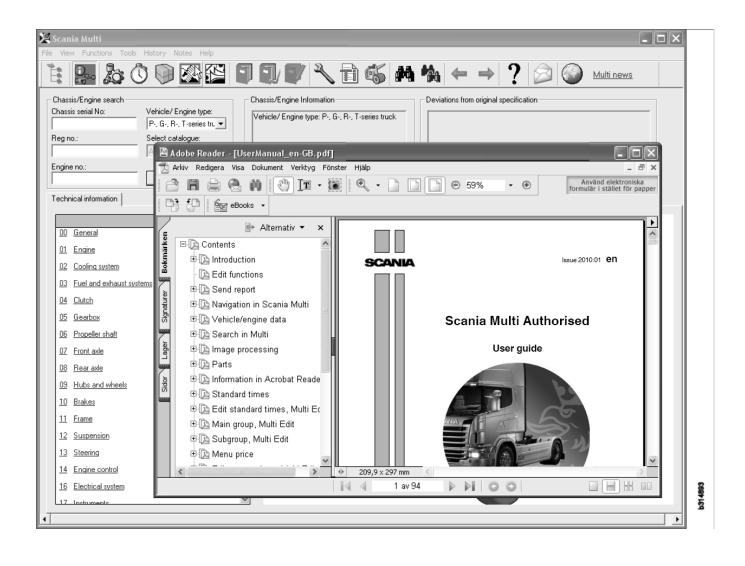

## Invia rapporto

#### Informazioni generali sulla funzione

Se si dovessero riscontrare guasti oppure informazioni errate nel Multi, si può inviare un rapporto. Fare clic sul pulsante e-mail **Invia rapporto** sulla barra dei pulsanti per aprire un messaggio e-mail.

**Nota** Per usare la funzione, è necessario che il computer sia collegato a Internet e che sia stato configurato un mittente e-mail per quel computer.

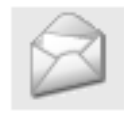

#### Configurazione

Per ulteriori informazioni sulla configurazione della funzione per MAPI e SMTP, fare riferimento alla sezione Configurazione Multi della presente guida.

#### Contenuto dei rapporti

Le seguenti informazioni vengono automaticamente aggiunte al messaggio e-mail:

- Informazioni sulla destinazione del messaggio, incluso un link a SAIL che contiene il link al FRAS.
- Un allegato con l'immagine della finestra visualizzata nel Multi nel momento in cui si è fatto clic sul pulsante e-mail.

Se nel Multi è stato inserito un indirizzo standard per il destinatario, l'indirizzo viene automaticamente inserito nel messaggio.

Il messaggio può essere modificato allo stesso modo di un normale messaggio email.

#### Destinatario del rapporto

Il rapporto viene inviato alla persona o alla funzione in grado di inoltrare la segnalazione al sistema di segnalazione guasti FRAS di Scania.

## Navigazione in Scania Multi

Qui vengono descritte le varie funzioni e i vari strumenti del Multi. Questi sono accessibili dalla barra dei menu e dalla barra degli strumenti poste sulla parte superiore della schermata quando si avvia il Multi.

Per visualizzare i nomi dei diversi pulsanti, passarvi sopra il cursore.

Il Multi dispone tutte le informazioni secondo una struttura componenti denominata struttura BTI. La struttura è stata creata per raggruppare le informazioni post-vendita della Scania e contiene venti gruppi principali con i relativi sottogruppi. La struttura BTI ha lo scopo di facilitare la ricerca delle informazioni in tutta la documentazione tecnica post-vendita.

Maggiori informazioni sulla struttura e sul contenuto della struttura BTI sono reperibili nel file di guida sotto il punto interrogativo (?) sulla barra dei menu.

#### 1 2 7 8 9 10 11 12 13 14 15 3 5 6 738 0 307 **4**0

- 1 Navigatore
- 2 Dati motore/veicolo
- 3 Componenti
- 4 Sistema di sostituzione in servizio
- 5 Accessori
- 6 Lista di selezione
- 7 Lista di selezione salvata
- 8 Aggiungi alla lista di selezione

- 9 Cerca
- 10 Cerca componenti sostitutivi
- **11** Indietro
- 12 Successivo
- **13** Aiuto
- 14 Invia rapporto
- 15 Collegamenti

#### Navigatore

I livelli più alti e più bassi della struttura BTI sono accessibili tramite il navigatore, che funge da file manager. Il navigatore viene visualizzato automaticamente quando si seleziona una funzione che usa la struttura BTI.

Fare clic su una scheda o sul testo di un gruppo principale per ingrandire. L'opzione attiva è evidenziata in blu.

**Nota** Il menu **Visualizza** (1) permette di visualizzare i codici della sezione relativi ai ricambi.

Le informazioni si richiamano facendo clic sui rispettivi titoli, ma non sui titoli dei sottogruppi, i quali non contengono informazioni proprie.

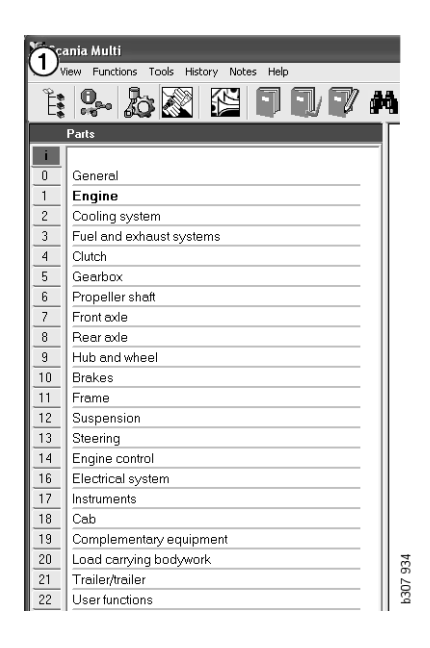

È possibile modificare l'ampiezza del navigatore manualmente spostando il margine destro con il cursore.

**Nota** Le informazioni vengono filtrate quando si seleziona una scheda di uno dei gruppi principali. Verrà pertanto filtrato solo il gruppo principale selezionato.

Nella maggior parte dei casi, quando il navigatore è aperto occupa parte dello spazio destinato alle informazioni da visualizzare. Una volta selezionata una sezione: fare clic sull'**icona del navigatore** o premere **F2** per chiuderlo e lasciare spazio per la visualizzazione di altre informazioni.

È possibile nascondere automaticamente il navigatore dopo aver fatto clic sul tipo di informazioni dal menu **Visualizza**. Allo stesso modo si può scegliere di visualizzare sempre le schede piccole del navigatore (applicabile solo ai ricambi).

È inoltre possibile navigare direttamente, ad esempio, dal motore nelle specifiche parziali di un determinato numero di telaio al motore nel catalogo ricambi.

#### Tasti di scelta rapida

È possibile riutilizzare le informazioni in tutti i cambi modificabili. Pertanto si può utilizzare il tasto di scelta rapida per evidenziare il testo e/o le figure, copiare (Ctrl+C) ed incollare (Ctrl+V), e premere Invio, ad esempio, per eseguire la ricerca.

#### Menu di contesto

Per assistere l'utente viene visualizzato un menu di contesto quando si preme il pulsante destro del mouse. Le altre opzioni disponibili nel menu di contesto variano a seconda della posizione del cursore del mouse e della versione di programma che si utilizza.

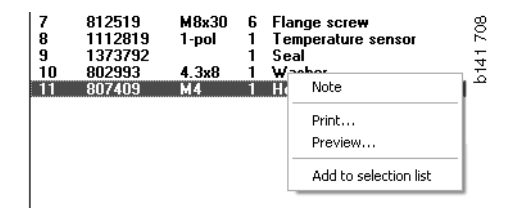

#### Cronologia

**Cronologia** sulla barra dei menu costituisce una scorciatoia per raggiungere le informazioni a cui si è avuto accesso in precedenza.

Quando ci si sposta tra diverse sezioni del Multi, il programma memorizza quelle utilizzate. Le ultime 20 sezioni utilizzate sono memorizzate sotto le rispettive funzioni.

Facendo clic su una sezione sotto Cronologia è possibile tornare direttamente in quella sezione.

Gli eventi cronologici memorizzati vengono cancellati quando si chiude il Multi.

#### Pulsanti cronologia

È possibile utilizzare i pulsanti freccia sulla destra sulla barra degli strumenti in alternativa alla lista **Cronologia**. La freccia sinistra (1) permette di tornare indietro di un passo nella cronologia ogni volta che viene premuta. La freccia destra (2) permette, invece, di avanzare di un passo nella cronologia.

Altrimenti, i pulsanti freccia funzionano in modo identico alla lista Cronologia.

| 🗶 Scania Multi                                       |                                                                                                    |       |
|------------------------------------------------------|----------------------------------------------------------------------------------------------------|-------|
| File View Functions Tools History History Notes Help |                                                                                                    |       |
| Chassis/engine search                                | 02:30-5002 Pipes and hoses[CR, D16]<br>02:25-0128 Coolart pump[D16]<br>02:30-5011 Pipes and hoses[CR, D11/12, 4x4/6x6]<br>02:30-5001 Pipes and hoses, Scania retarder[CR, D9/11/12] | 5 203 |
| Chassis serial No: Engine                            | Delivery date:                                                                                                    | b15   |

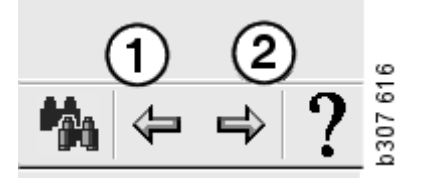

## Dati motore/veicolo

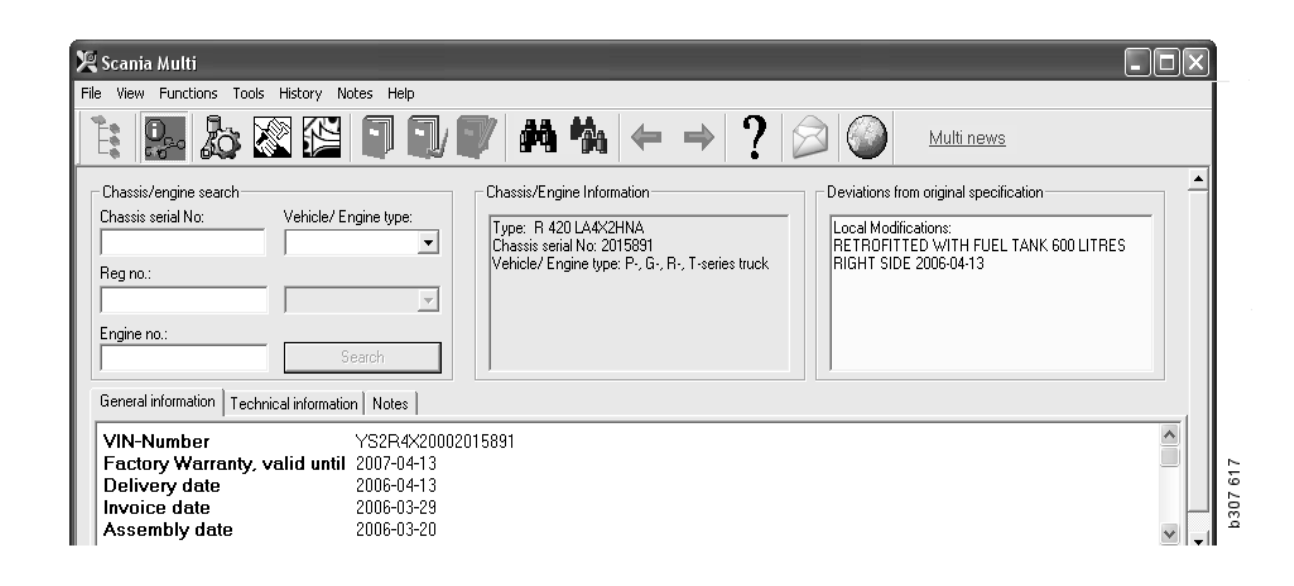

# Ricerca in base ai dati motore/veicolo

Una parte importante del Multi è la ricerca basata sui dati motore/veicolo. Se si specifica un veicolo/motore mediante il numero di telaio o di motore, verranno visualizzate solo le informazioni inerenti a quel dato motore/ veicolo. Le altre informazioni vengono filtrate. Usare i dati del veicolo/motore per abbreviare i tempi di ricerca e ridurre il rischio di selezioni errate nel Multi.

La finestra veicolo/motore si apre automaticamente all'avvio del Multi.

Inserendo il numero di telaio, il numero di motore o il numero di targa specifico del veicolo prima di avviare la ricerca, è possibile filtrare i dati con maggiore efficienza e facilitarne la ricerca.

Inoltre è possibile indicare la directory quando si inserisce il Tipo motore/veicolo.

Nel caso in cui il numero non fosse disponibile, è possibile attivare il filtro relativo al tipo di veicolo, ad esempio autobus serie 3, ma in questo caso il filtraggio non sarà altrettanto efficiente. Come ultima possibilità, si può utilizzare l'opzione **Tutti**. La ricerca, in tal caso, avverrà completamente senza filtro.

Se il Multi non riesce a trovare il numero telaio o il numero di motore inserito, è possibile che il veicolo/motore in questione provenga da una regione che non è inserita nel database telaio. Per ulteriori informazioni, fare riferimento alla sezione Classifica dei dati veicolo/motore.

I dati motore/veicolo selezionati rimarranno in memoria per tutta la sessione, fino a quando non si seleziona un altro motore/veicolo oppure si esce dal programma.

Le informazioni motore/veicolo contenute nel Multi provengono dal database CHIN e pertanto mostrano i veicoli come risultavano al momento della consegna da parte della fabbrica, con l'aggiunta di qualsiasi modifica apportata.

I dati specifici memorizzati riguardano gli autocarri a partire dalla serie 3, gli autobus costruiti a partire da ottobre 1991 e i motori industriali e marini costruiti a partire dal 1996.

## Classificazione dei dati motore/veicolo

La quantità delle informazioni riguardanti i motori/veicoli specifici è aumentata. A causa di ciò vi sono così tanti dati che sono stati divisi in regioni.

Per installare i dati motore/veicolo, selezionare quali regioni si desidera installare. Per maggiori informazioni, fare riferimento alle Istruzioni di installazione.

Le regioni sono:

- Africa
- America
- Asia
- Australia e Oceania
- Europa
- Scania Engines

Dal file di guida accessibile da **Indice** sotto il menu **Guida** è possibile determinare quali paesi fanno parte di una regione. La regione Scania Engines non contiene paesi ma l'intera gamma di motori industriali e marini.

#### Uso della finestra veicolo/ motore

Fare clic sul pulsante della barra degli strumenti o selezionare l'opzione **Dati telaio**/ **motore** dal menu **Funzioni**.

I dati del veicolo/motore possono essere richiamati in modi diversi: tramite il numero di telaio, il numero di targa o il numero di motore.

La finestra del telaio si divide in tre sezioni principali:

- **1** Ricerca telaio/motore (1):
- 2 Informazioni telaio/motore (2):
- **3** Dati veicolo/motore (**3**).

| 🗶 Scania Multi                                                                                                    |  |
|----------------------------------------------------------------------------------------------------|--|
| File View Functions Tools History Notes Help                                                                                                    |  |
|                                                                                                    |  |
| Chassis/engine search<br>Chassis serial No:<br>Chassis serial No:<br>Cha |  |
| General information   Technical information   Notes                                                                                                    |  |
| VIN-Number         YS2R4X20002015891           Factory Warranty, valid until         2007-04-13           Delivery date         2006-04-13           Invoice date         2006-03-29           Assembly date         2006-03-20                                                                                                    |  |

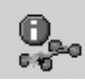

#### **Ricerca telaio/motore**

- 4 **Numero di serie telaio** (4): inserire il numero di serie del telaio.
- 5 **Tipo di motore/veicolo** (**5**): fare clic sulla freccia e selezionare dalla lista.
- 6 Numero di targa (6): se esiste la connessione al sistema della concessionaria oppure se i dati relativi al numero di targa sono stati inseriti nell'archivio locale, è possibile digitare il numero di targa del veicolo e fare clic sul pulsante Cerca (9).
- 7 Quando si seleziona il Tipo veicolo/ motore, è possibile specificare anche la directory (7) per alcune opzioni.
- 8 Numero di motore (8): inserire il numero di motore del veicolo.
- 9 Fare clic su **Cerca** (9) e il Multi ricercherà i dati telaio nel database del telaio.

I dati verranno visualizzati nei campi per i dati del telaio.

Il Multi richiama il numero di telaio associato a quel numero di targa e quindi ricerca i dati del telaio. Se il telaio è inserito nel Multi, i dati relativi a quel telaio specifico verranno visualizzati. Per ulteriori informazioni, fare riferimento alla sezione Archivio locale telai.

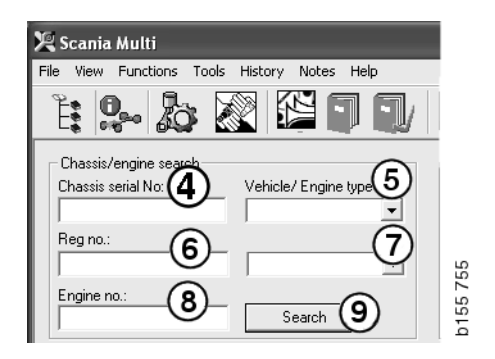

#### Navigazione rapida per l'opzione Tipo veicolo/motore

Con questa opzione di ricerca, si apre una finestra nel navigatore contenente la figura del tipo di veicolo o di motore selezionato.

Facendo clic su una sezione del navigatore, compare un menu di navigazione rapida (1) che permette di selezionare la seguenti aree di informazione:

- Componenti di ricambio
- Tempi standard
- Pacchetto
- Componenti sostitutivi
- Manuale di servizio
- TI

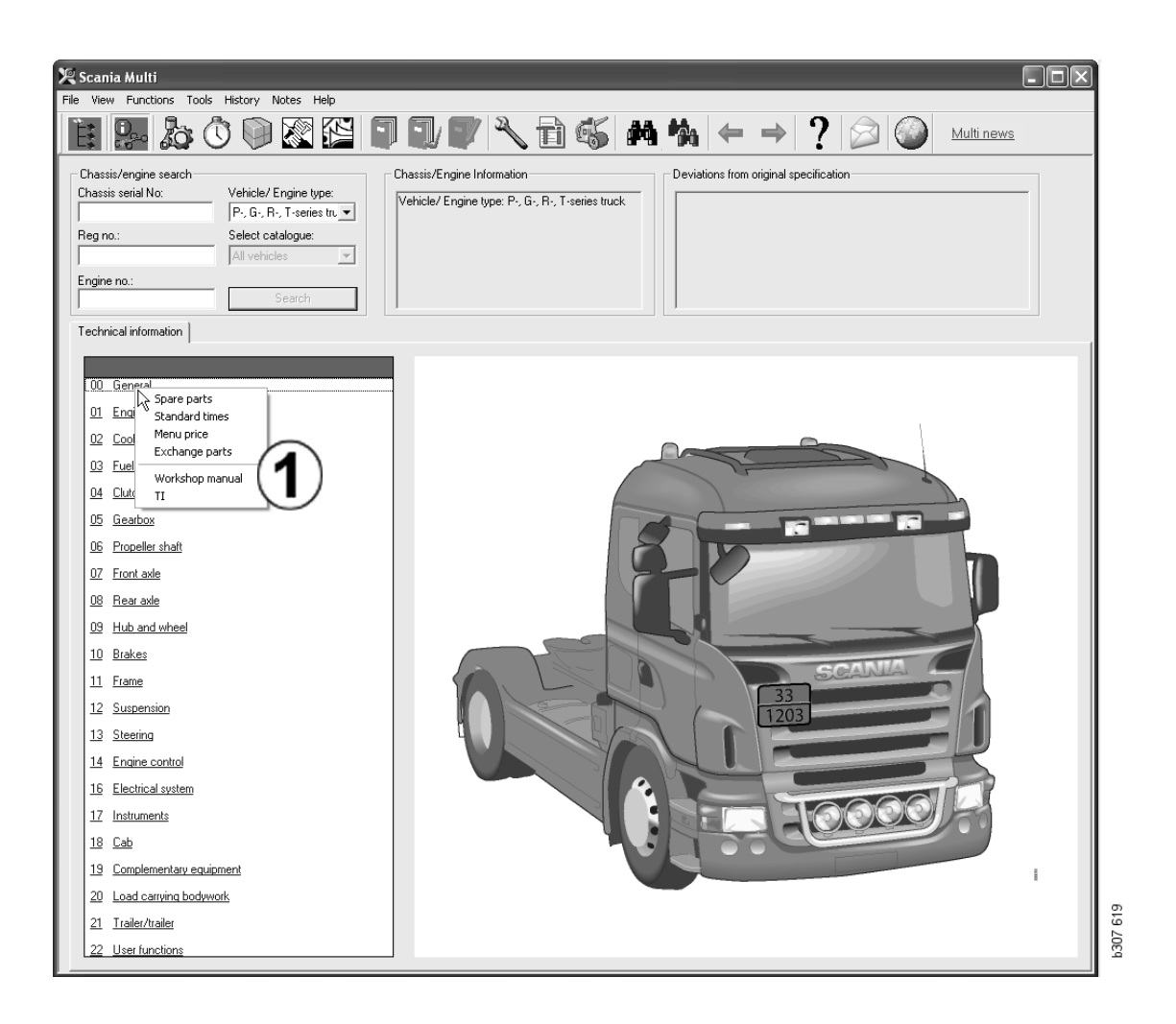

#### Informazioni motore/veicolo

- 1 **Informazioni telaio/motore**: a sinistra vengono visualizzate le informazioni generali sul veicolo/motore.
- 2 **Differenze**: il sistema informatico dello stabilimento non è in grado di gestire automaticamente le differenze di specifiche dei veicoli più vecchi, pertanto vengono visualizzate nel campo a destra.

Talvolta può essere indicato un numero ordine S. Questo numero può essere usato come riferimento nei contatti con la fabbrica per eventuali chiarimenti.

Qui viene visualizzato anche il numero FFU se il veicolo è dotato di equipaggiamento FFU. Per gli autobus dotati di equipaggiamenti specifici per il cliente, viene visualizzato anche il numero ZZC.

Se le figure sono visualizzate come collegamento ipertestuale (figure sottolineate in blu), un documento PDF contenente maggiori informazioni è collegato al numero. Ciò vale anche per i numeri ZZC.

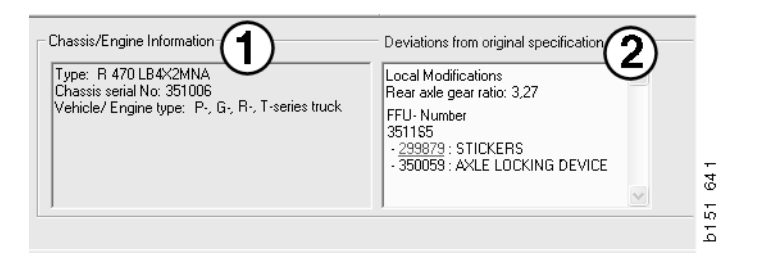

#### Campo dei dati veicolo/ motore

Il campo dei dati veicolo/motore cambia quando si effettua la ricerca in base al numero di telaio o di motore. I dati sono suddivisi in tre schede:

- 1 **Informazioni generali** (1): visualizza le informazioni generali sul telaio o sul motore, ad esempio la data di consegna.
- 2 Informazioni tecniche (2): qui sono indicate le specifiche complete del telaio. Non si possono cambiare. A livello del gruppo principale, si può navigare direttamente ai vari tipi di informazioni. Fare clic sul gruppo principale e selezionare il tipo di informazioni nel menu di contesto che compare.
- Annotazioni (3): fare clic sulla scheda, sul pulsante della barra degli strumenti, su Annotazioni nel menu di contesto oppure selezionare Annotazione nel menu Annotazioni per inserire un'annotazione.

In alto a sinistra nella finestra comparirà un simbolo che indica se vi sono delle annotazioni inerenti al componente in questione.

| 1                                                                            | 2                       | 3                                                                         | 3026  |
|------------------------------------------------------------------------------|-------------------------|---------------------------------------------------------------------------|-------|
| General information                                                          | Technical informati     | on Notes                                                                  | 4     |
| VIN-Number<br>Factory Warra<br>Delivery date<br>Invoice date<br>Assembly dat | anty, valid until<br>te | XLER4X20004494985<br>2004-08-05<br>2003-08-05<br>2003-07-07<br>2003-05-15 | <br>a |

| General information Technical information Notes                                              | 177  |
|----------------------------------------------------------------------------------------------|------|
| 0 Gen Spare parts<br>Asse Spare parts<br>Dev Exchange parts<br>Fror<br>Stee LHD, left<br>Cha | b148 |

## **Ricerca del Multi**

#### Cerca ricambio

È possibile ricercare le informazioni su un determinato ricambio utilizzando vari parametri di ricerca.

I dati vengono filtrati in base al numero telaio o al tipo di veicolo inserito nella finestra di dialogo telaio. Se viene selezionata l'opzione **Tutti**, non verrà attivata la funzione di filtraggio.

**Nota** La ricerca in tutti i gruppi principali, specialmente se si ricerca in base alla denominazione, è un'operazione molto lunga che non è possibile interrompere.

Fare clic sul pulsante **Cerca** sulla barra degli strumenti oppure selezionare l'opzione **Cerca ricambio** dal menu **Strumenti**.

- 1 Selezionare il parametro di **ricerca** (1). È possibile scegliere tra Numero di catalogo, Descrizione, Codice componente o Sistema.
- 2 Inserire il/la numero/denominazione (2).

Se la denominazione è incompleta, è possibile utilizzare il carattere \* per eseguire la ricerca. L'asterisco può essere utilizzato per sostituire uno o più caratteri, di qualsiasi tipo. I criteri che si applicano ai vari parametri di ricerca sono elencati nella descrizione visualizzata nella casella di testo.

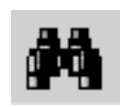

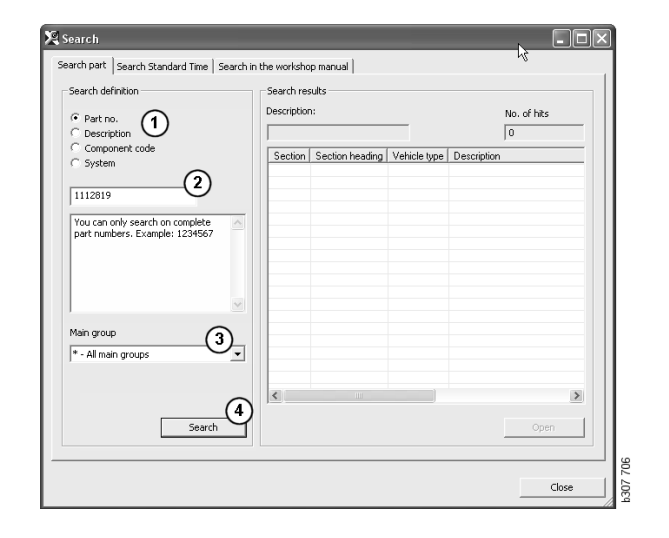

**3** Quindi inserire il **gruppo** (**3**) in cui si vuole effettuare la ricerca.

Se non si conosce il gruppo di appartenenza di un determinato ricambio, è possibile richiedere al Multi di cercare in tutti i gruppi e sottogruppi.

4 Fare clic su Cerca (4).

Nella casella **Righe** a destra viene indicato il numero di sezioni trovate che contengono la denominazione richiesta.

5 Evidenziare la sezione che si desidera visualizzare e fare doppio clic su di essa o fare clic su **Apri** (5) per visualizzarla.

Se la ricerca del Multi non produce risultati, viene richiesto se si desidera continuare la ricerca nella lista dei componenti sostitutivi, purché non sia stata filtrata. Se la ricerca non ha successo, ciò può essere dovuto alle voci che sono state selezionate nella finestra del telaio. Se viene selezionata l'opzione **Tutti**, compare la finestra di dialogo Cerca componenti sostitutivi.

| Search                           |                                                                                     | Search   |
|----------------------------------|-------------------------------------------------------------------------------------|----------|
| Search part                      | Search Standard Time Search in                                                      | n Search |
| Search de                        | finition                                                                            | Sear     |
| C Part n<br>C Descri             | o.<br>ntion                                                                         | 01       |
| C Compo                          | onent code                                                                          |          |
| C Syster                         | n                                                                                   | 01       |
| 1                                |                                                                                     | I        |
| You can<br>(*) at th<br>search s | search by using an asterisk A<br>e beginning or end of the<br>tring. Example: *pump | You      |
|                                  | V                                                                                   | P307 708 |
|                                  |                                                                                     |          |

| Search                               | _                                                 |           |         |
|--------------------------------------|---------------------------------------------------|-----------|---------|
| Search part<br>Search de<br>C Part n | Search Standard Time<br>finition<br>o.            | Search in |         |
| C Descri<br>C Compo<br>C System      | ption<br>onent code<br>n                          |           |         |
| You can<br>compone                   | only search on complete<br>nt codes. Example: 771 | <         | 307 709 |
| You can<br>compone                   | only search on complete<br>nt codes. Example: T71 | <         |         |

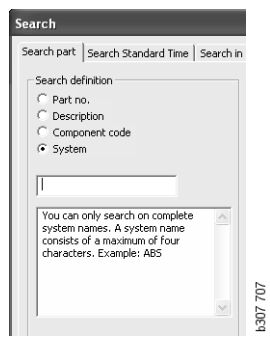

## Cerca componenti sostitutivi

Se il codice componente è in corsivo e oscurato e nella colonna Riferimenti è visualizzata un'icona, è disponibile un componente sostitutivo. Fare clic sull'icona **binocolo** per visualizzare la finestra Cerca componenti sostitutivi.

È inoltre possibile aprire la finestra selezionando **Cerca componenti sostitutivi** dal menu **Strumenti** nella finestra Cerca ricambio.

Un determinato componente può essere sostituito da uno o più componenti. Anche il componente sostitutivo può essere sostituito da uno o più componenti.

- 1 Inserire il **codice componente** che si vuole ricercare (1).
- 2 Fare clic su Cerca (2).
- 3 Se esiste un'annotazione sul ricambio, viene visualizzato un simbolo davanti al ricambio (3).
- 4 Fare clic sul simbolo per visualizzare le informazioni sul ricambio nella casella delle Annotazioni (4).

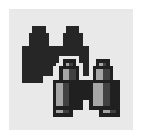

| Search Replacement                                                                                                    |                                          |                                        |        |
|----------------------------------------------------------------------------------------------------|------------------------------------------|----------------------------------------|--------|
| Part no.: 1<br>1338040 2                                                                                                    |                                          |                                        |        |
| Search results                                                                                                    | Remark                                   |                                        |        |
| 1338040 Sealing ring 1                                                                                                    |                                          | 1338040 Sealing ring                   |        |
| 1508533 Coolant pump 1     1510400 Coolant pump 1                                                                                                    | Part n.                                  | Remark                                 | ~      |
| 3 • 1510490 Codet pump 1<br>• 15095 Codet pump 1<br>• 151040 Codet pump 1<br>• 1519481 Codet pump 1<br>• 1549482 Codet pump 1<br>• 1549482 Codet pump 1<br>• 1496857 Gastet 1<br>• 1423377 Pump housing 1 | 1509533<br>1510490<br>1508534<br>1510404 | 01/1/2.05(11<br>59, 1949<br>014<br>016 |        |
| Click the i symbol in the replacement tree to read notes for the replacement in question.                                                                                                    |                                          | Addition conference in the S           | e fore |

È possibile modificare il numero di ricambi:

- 5 Fare clic sul ricambio per evidenziarlo.
- 6 Fare clic su **Aggiungi alla lista di selezione** (5) per aggiungere il ricambio evidenziato alla lista di selezione.
- Fare clic sull'icona della lista di selezione ed evidenziare il ricambio da modificare. Fare clic su Modifica (7). Si apre una nuova finestra.
- 8 Modificare il numero di ricambi e poi fare clic su **Aggiungi alla lista di selezione (8)** per aggiornare la lista di selezione e chiudere la finestra.

| 🎗 Scania Multi                                              |                                                                             |
|-------------------------------------------------------------|-----------------------------------------------------------------------------|
| File Wew Functions Tools History Notes Help                 |                                                                             |
| È \$~ \$ \$ \$ \$ \$ \$ \$ \$ \$ \$ \$ \$ \$ \$ \$ \$ \$ \$ | ? 🖉 🥥 Multinews                                                             |
|                                                             | Add time.<br>Add part.<br>Add meru pice.<br>Call 7<br>Delete<br>Inset Space |
|                                                             | Clear [0                                                                    |

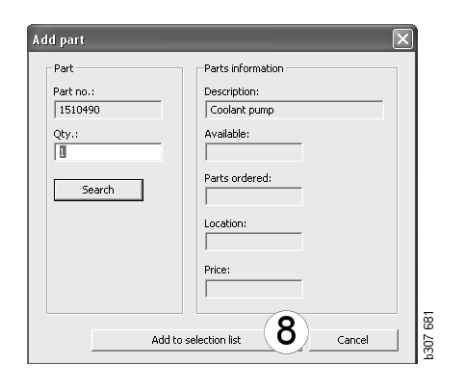

## Elaborazione delle immagini

Nel Multi le immagini vengono visualizzate in modi diversi. Alcune immagini sono visualizzate direttamente nella finestra del Multi mentre altre vengono visualizzate direttamente tramite il visualizzatore. Per ulteriori informazioni, fare riferimento alla sezione Figure nel visualizzatore.

Altre figure in formato PDF possono essere visualizzate con il programma Acrobat Reader.

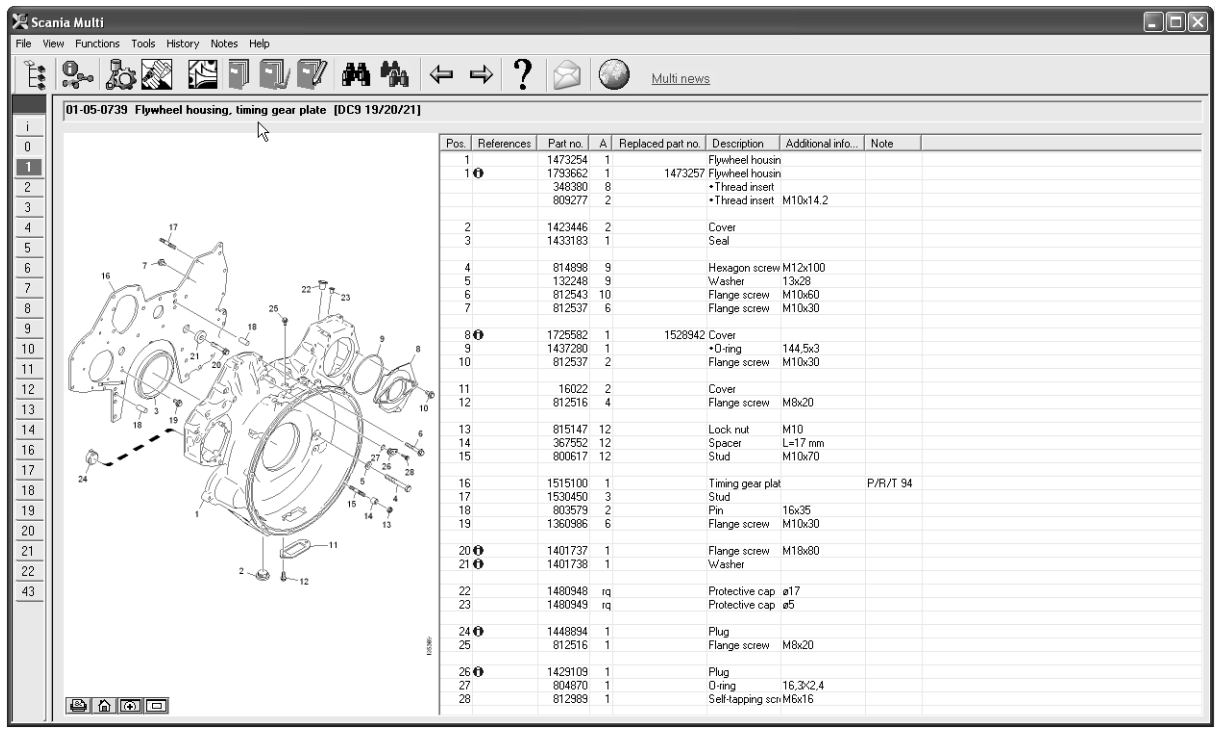

b307 622

#### Figure nel visualizzatore

Le figure possono essere gestite tramite i pulsanti situati nella barra dei pulsanti. Tali pulsanti consentono le seguenti funzioni:

- 1 **Stampa**. La stampa mostra l'immagine così come era visualizzata sullo schermo.
- 2 Ripristina originale.
- **3 Lente d'ingrandimento**. Vedere la sezione Lente d'ingrandimento.
- 4 **Vista globale**. Vedere la sezione Vista globale.

#### Zoom avanti e zoom indietro

Per ingrandire l'immagine (zoom avanti), fare clic con il pulsante sinistro nell'immagine.

Per ridurre l'immagine (zoom indietro), fare clic con il pulsante destro nell'immagine.

#### **Gestione delle finestre**

Modificare le dimensioni della finestra trascinando un angolo con il cursore del mouse.

Chiudere la finestra cliccando sulla crocetta nell'angolo destro superiore.

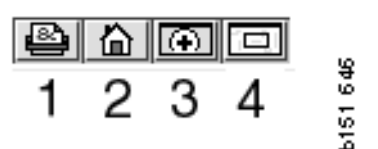

#### Lente d'ingrandimento

Fare clic sul pulsante Lente

**d'ingrandimento** (3). Verrà visualizzata una nuova finestra in cui viene ingrandita l'area indicata dal cursore del mouse nella finestra grande. Tale funzione sarà utile, ad esempio, quando si desidera identificare un cavo.

È possibile modificare il grado di ingrandimento utilizzando la funzione di graduazione sulla sinistra della finestra di ingrandimento.

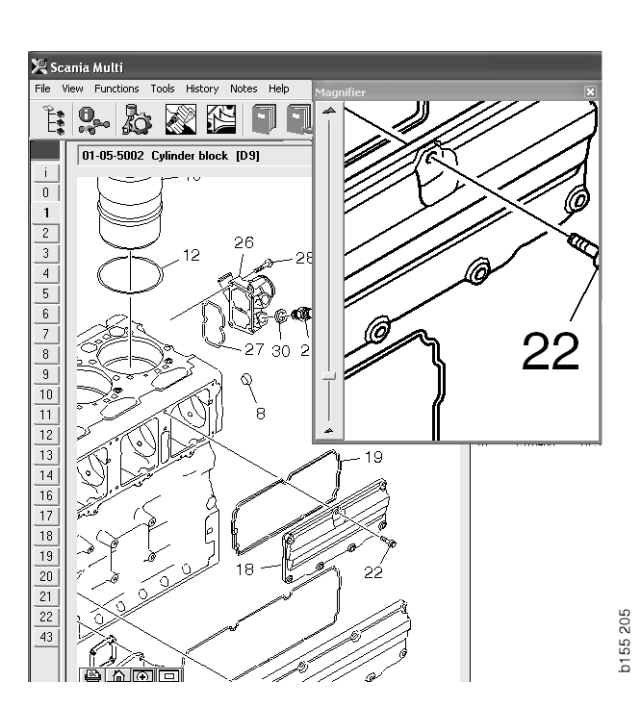

#### Vista globale

Fare clic sul pulsante **Vista globale** (4). Verrà visualizzata una finestra con la vista globale. L'area visualizzata nella modalità a schermata intera viene contrassegnata da un rettangolo rosso. Spostare il rettangolo rosso nella finestra piccola per navigare nella finestra grande.

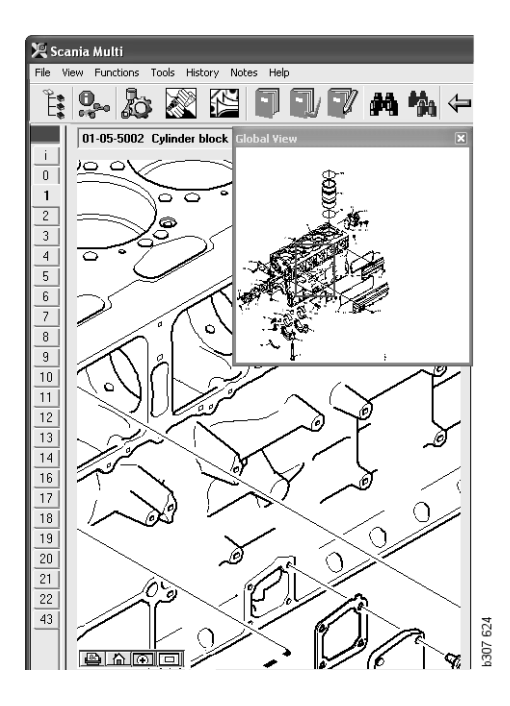

#### **Figure in Acrobat Reader**

Il Multi utilizza il programma Acrobat Reader per visualizzare alcune informazioni. In questo programma si possono zumare varie parti della figura per visualizzarle meglio. L'aspetto e l'ubicazione dei pulsanti può variare a seconda della versione del programma.

## Regolazione delle dimensioni della finestra

Regolare le dimensioni del documento alla finestra con questi pulsanti. Il pulsante sinistro permette di regolare l'altezza del documento mentre quello destro regola la larghezza del documento.

#### Zoom avanti e zoom indietro

È possibile scegliere in quale dimensione visualizzare il documento.

• Selezionare lo strumento che si desidera usare mediante il pulsante freccia situato a destra della lente di ingrandimento: zoom avanti, zoom indietro o zoom dinamico. Se si seleziona l'opzione sulla parte inferiore, questi pulsanti sono visualizzati sulla rispettiva barra degli strumenti.

Se si sceglie lo zoom dinamico, l'ingrandimento cambia selezionando e trascinando la figura su e giù.

- Inoltre è possibile inserire le dimensioni con i pulsanti più e meno. Le dimensioni sono visualizzate nella casella tra i pulsanti.
- Selezionare una dimensione dall'elenco che viene visualizzato premendo la freccia.

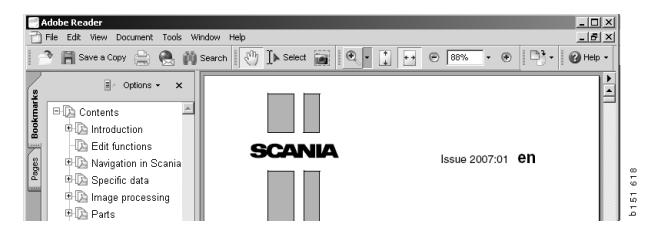

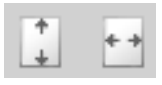

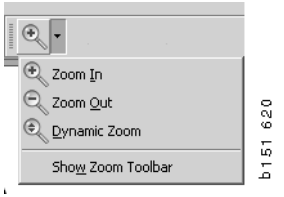

### Ricambi

## Informazioni generali sui ricambi

Fare clic sul pulsante della barra degli strumenti o selezionare **Ricambi** dal menu **Funzioni**.

La selezione dei ricambi da ordinare può essere effettuata con o senza i dati motore/veicolo. Tuttavia, la ricerca è più veloce usando i dati motore/veicolo.

Trovare la sezione dei ricambi richiesta con l'aiuto del navigatore (vedere Navigare nello Scania Multi). Come guida viene fornita l'illustrazione dei ricambi per la sezione selezionata.

Quando si nasconde il navigatore, è possibile visualizzare sia la figura dei componenti che la lista dei componenti.

Vengono visualizzati la posizione, il codice componente e la descrizione dei ricambi.

- Se davanti al ricambio vi è un puntino, significa che è incluso nel ricambio immediatamente precedente che non presenta il puntino.
- Se davanti al ricambio vi sono due puntini, significa che è incluso nel ricambio immediatamente precedente che presenta un solo puntino, ecc.

È possibile stampare la figura oppure la figura e la lista dei ricambi. Per ulteriori informazioni, fare riferimento alla sezione Stampa.

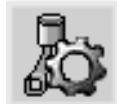

| Pos. | Part no. | А   | Replaced part no. | Description                     | 2 |
|------|----------|-----|-------------------|---------------------------------|---|
|      | 1756770  | 1   |                   | Filter housing                  | E |
| 1    |          | 1   |                   | <ul> <li>Housing</li> </ul>     | 4 |
| 2    | 1756772  | 1   |                   | <ul> <li>Cover</li> </ul>       | 듑 |
| 3    |          | 2   |                   | ++Screw                         |   |
|      | 1486634  | 1   |                   | <ul> <li>Filter</li> </ul>      |   |
| 4    |          | 1   |                   | <ul> <li>Prefilter</li> </ul>   |   |
| 5    |          | 1   |                   | ++Filter                        |   |
| 6    | 1516039  | 1   |                   | <ul> <li>Heat shield</li> </ul> |   |
| 7    | 1447124  | - 4 |                   | •Screw                          |   |
| 8    | 812519   | - 3 |                   | Flange screw                    |   |
|      |          |     |                   |                                 |   |

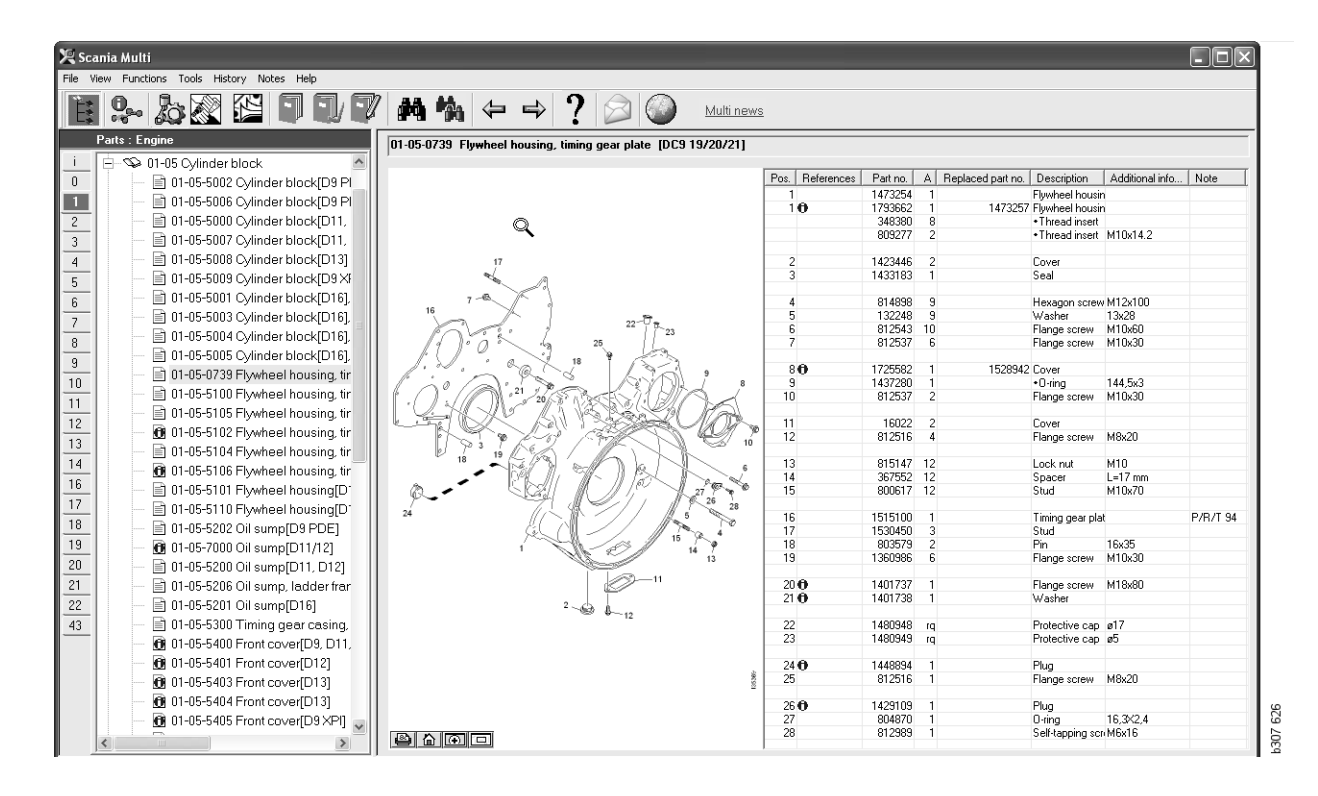

Finestra di dialogo ricambi con il navigatore

| 🔀 Sca    | nia Multi                                                     |                 |          |                     |                                   |                 |           |   | ×      |
|----------|---------------------------------------------------------------|-----------------|----------|---------------------|-----------------------------------|-----------------|-----------|---|--------|
| File Vie | w Functions Tools History Notes Help                          |                 |          |                     |                                   |                 |           |   |        |
| Ê        | \$~ <b>} } } € € € € * *</b>                                  | ⇔⇒?             |          | Multi nev           | <u>ws</u>                         |                 |           |   |        |
| _        | 01-05-0739 Flywheel housing, timing gear plate [DC9 19/20/21] |                 |          |                     |                                   |                 |           |   |        |
| <u> </u> | 2                                                             |                 |          |                     |                                   |                 | [         | 1 | - 1    |
| 0        | *                                                             | Pos. Hererences | Part no. | A Replaced part no. | Description                       | Additional info | Note      |   | - 11   |
|          |                                                               | 1.0             | 14/3254  | 1 1470057           | Flywheel housi                    | n               |           |   | -11-   |
| 2        |                                                               | 10              | 240200   | 0 14/325/           | <ul> <li>Tywneel nousi</li> </ul> | n               |           |   | -11-   |
| <u> </u> |                                                               |                 | 809277   | 2                   | Thread insert                     | M10v14.2        |           |   | -11-   |
| 3        |                                                               |                 | 000211   | -                   | Theodo alcont                     | NTON 1.2        |           |   | - 11   |
| 4        | 17                                                            | 2               | 1423446  | 2                   | Cover                             |                 |           |   |        |
| -        |                                                               | 3               | 1433183  | 1                   | Seal                              |                 |           |   |        |
|          |                                                               |                 |          |                     |                                   |                 |           |   |        |
| 6        | 16                                                            | 4               | 814898   | 9                   | Hexagon screv                     | v M12x100       |           |   | -11    |
| 7        | 22-07                                                         | 5               | 132248   | 9                   | Washer                            | 13x28           |           |   | -11-   |
| -        | 23                                                            | 7               | 012543   | 10                  | Flange screw                      | M10x60          |           |   | -11-   |
| <u> </u> | 1100 3 20 10                                                  |                 | 812537   | b                   | Flange screw                      | MTUX30          |           |   | -11-   |
| 9        | I.V. Cox 18 ISA                                               | 80              | 1725582  | 1 1528942           | Cover                             |                 |           |   | -11-   |
| 10       |                                                               | 9               | 1437280  | 1                   | •O-ring                           | 144.5x3         |           |   | 11.    |
|          |                                                               | 10              | 812537   | 2                   | Flange screw                      | M10x30          |           |   | - 11   |
| <u> </u> |                                                               |                 |          |                     | -                                 |                 |           |   |        |
| 12       |                                                               | 11              | 16022    | 2                   | Cover                             |                 |           |   |        |
| 13       | 1 1 1 1 1 1 1 1 1 1 1 1 1 1 1 1 1 1 1                         | 12              | 812516   | 4                   | Flange screw                      | M8x20           |           |   | - 11   |
|          | 19 19 19 19                                                   |                 |          |                     |                                   |                 |           |   | -11    |
| 14       |                                                               | 13              | 815147   | 12                  | Lock nut                          | M10             |           |   | -11-   |
| 16       | A Charles Porto                                               | 14              | 367552   | 12                  | Spacer                            | L=17 mm         |           |   | -11    |
| 17       |                                                               | 15              | 800617   | 12                  | stud                              | MTUX70          |           |   | - 11   |
| <u> </u> | 24                                                            | 16              | 1515100  | 1                   | Timing gear pla                   | at .            | P/B/T 94  |   | -11    |
| 18       |                                                               | 17              | 1530450  | 3                   | Stud                              |                 | 171171-04 |   | 11.    |
| 19       | 15                                                            | 18              | 803579   | 2                   | Pin                               | 16x35           |           |   | 11.    |
| - 20     | 13                                                            | 19              | 1360986  | 6                   | Flange screw                      | M10x30          |           |   |        |
| _20      | -11                                                           |                 |          |                     |                                   |                 |           |   | - 11   |
| 21       |                                                               | 20 0            | 1401737  | 1                   | Flange screw                      | M18x80          |           |   | - 11   |
| 22       | 2                                                             | 21 🖸            | 1401738  | 1                   | Washer                            |                 |           |   | - 11 - |
| 42       |                                                               | 22              | 1400040  | 10                  | Distanting and                    | a17             |           |   | -11-   |
| 43       |                                                               | 22              | 1480348  | 14                  | Protective cap                    | ø17<br>ø5       |           |   | - 1    |
|          |                                                               | 2.3             | 1400343  | 14                  | r rotective Cap                   | 60              |           |   | - 11   |
|          |                                                               | 24              | 1448894  | 1                   | Plug                              |                 |           |   | - 11   |
|          | 8                                                             | 25              | 812516   | 1                   | Flange screw                      | M8x20           |           |   |        |
|          | 2                                                             |                 |          |                     |                                   |                 |           |   |        |
|          |                                                               | 26 🔁            | 1429109  | 1                   | Plug                              |                 |           |   |        |
|          |                                                               | 27              | 804870   | 1                   | 0-ring                            | 16,3X2,4        |           |   |        |
|          |                                                               | 28              | 812989   | 1                   | Self-tapping sc                   | n M6x16         |           |   | -113   |
|          |                                                               | 1               |          |                     |                                   |                 |           |   | - 1    |

Finestra di dialogo ricambi senza navigatore

#### Diverse gamme di ricambi

Il Multi può visualizzare due diverse gamme: una per il mercato sudamericano e l'altra per il resto del mondo. È possibile modificare le impostazioni per la gamma da visualizzare in Multi Config. Tuttavia le impostazioni devono essere modificate solo se il Multi viene installato in Sudamerica.

I ricambi non compresi nella gamma selezionata risultano oscurati. Questi non sono disponibili nel magazzino ricambi centrale dello stabilimento di produzione. Tuttavia il ricambio potrebbe essere disponibile nei magazzini a livello locale o regionale.

I ricambi non applicabili possono essere sostituiti. I relativi codici componente sono indicati in corsivo nelle figure oscurate. Inoltre viene visualizzata l'icona del binocolo nella colonna Riferimenti.

#### Aggiornamenti

La gamma viene costantemente ampliata e vengono introdotti componenti sostitutivi. Affinché il Multi visualizzi le informazioni attuali, è necessario eseguire gli aggiornamenti ad intervalli regolari. Per ulteriori informazioni sul collegamento al sistema della concessionaria, fare riferimento a Configurazione Multi.

#### Seleziona ricambi

• Per selezionare i ricambi, evidenziare una o più righe dalla lista di selezione.

Per evidenziare più righe, tenere premuto il tasto Ctrl e contemporaneamente fare clic sulle righe. Quando si evidenzia il ricambio nella lista, il numero corrispondente al ricambio nella figura viene evidenziato.

• Aggiungere i ricambi alla lista di selezione facendo clic su Aggiungi alla lista di selezione sulla barra degli strumenti o selezionare Aggiungi alla lista di selezione dal menu di contesto che compare premendo il pulsante destro del mouse.

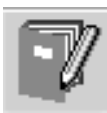

Viene visualizzata una lista dei ricambi selezionati.

1 Indicare la quantità desiderata evidenziando la riga interessata e digitando la **quantità** (1) sulla tastiera.

Confermare con il tasto Invio.

2 Evidenziare le righe da cancellare e fare clic sul pulsante **Elimina ricambio** (2).

**Suggerimento:** Nella finestra di dialogo Aggiungi ricambi alla lista di selezione, la quantità è impostata su 1 per tutti i ricambi elencati e nella casella **Quantità** è evidenziato il numero uno. Utilizzare la tastiera numerica per inserire la quantità richiesta e premere **Invio** al termine di ciascuna riga, in modo che la riga successiva venga automaticamente evidenziata.

3 Dopo l'ultima riga viene evidenziato il pulsante Aggiungi (3). Premere nuovamente Invio per aggiungere i ricambi alla lista di selezione.

Una volta selezionati tutti i ricambi necessari per un ordine di lavoro, è possibile stampare la lista di selezione. Per ulteriori informazioni vedere Stampa.

Se il Multi è collegato al sistema della concessionaria si può trasmettere l'ordine direttamente. Nella finestra è possibile visualizzare la quantità di ricambi disponibili nel magazzino della concessionaria e la loro collocazione. Inoltre si può vedere se la concessionaria ha ordinato dei ricambi al magazzino centrale (Ordinazione) e il loro prezzo.

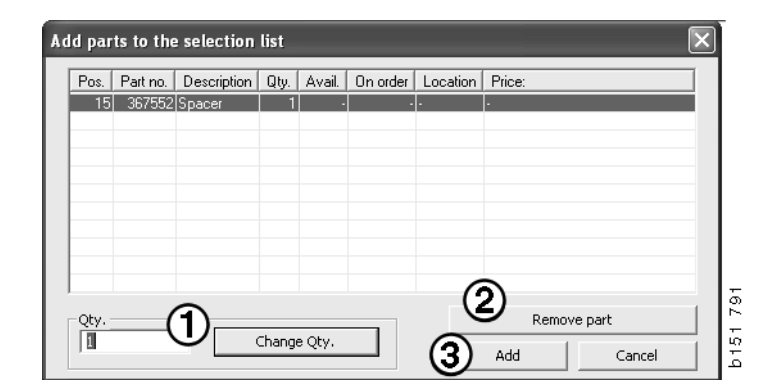

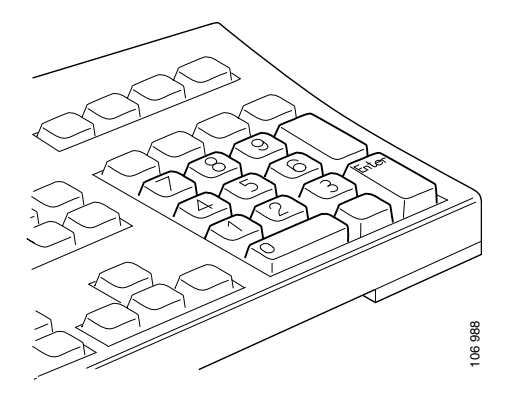

## Selezione ricambio dalla figura

È possibile evidenziare il numero del ricambio che si vuole selezionare anche nella figura.

- Posizionando il cursore del mouse su un numero nella figura, vengono visualizzati il codice componente e la descrizione.
- Facendo clic sul numero, il ricambio viene evidenziato nella lista a destra della figura.
- Ora si può fare clic su diversi numeri nella figura per evidenziare contemporaneamente più ricambi nella lista.

Inoltre è possibile evidenziare i ricambi nella lista per attivare il corrispondente numero nella figura. Per evidenziare contemporaneamente più ricambi nella lista, tenere premuto il tasto Ctrl mentre si fa clic sulle righe della lista.

• Premere il pulsante destro del mouse per visualizzare il menu di contesto. A questo punto si può scegliere di aggiungere dei ricambi alla lista di selezione.

Per deselezionare uno dei ricambi evidenziati nella figura, fare clic sul numero evidenziato che si desidera deselezionare.

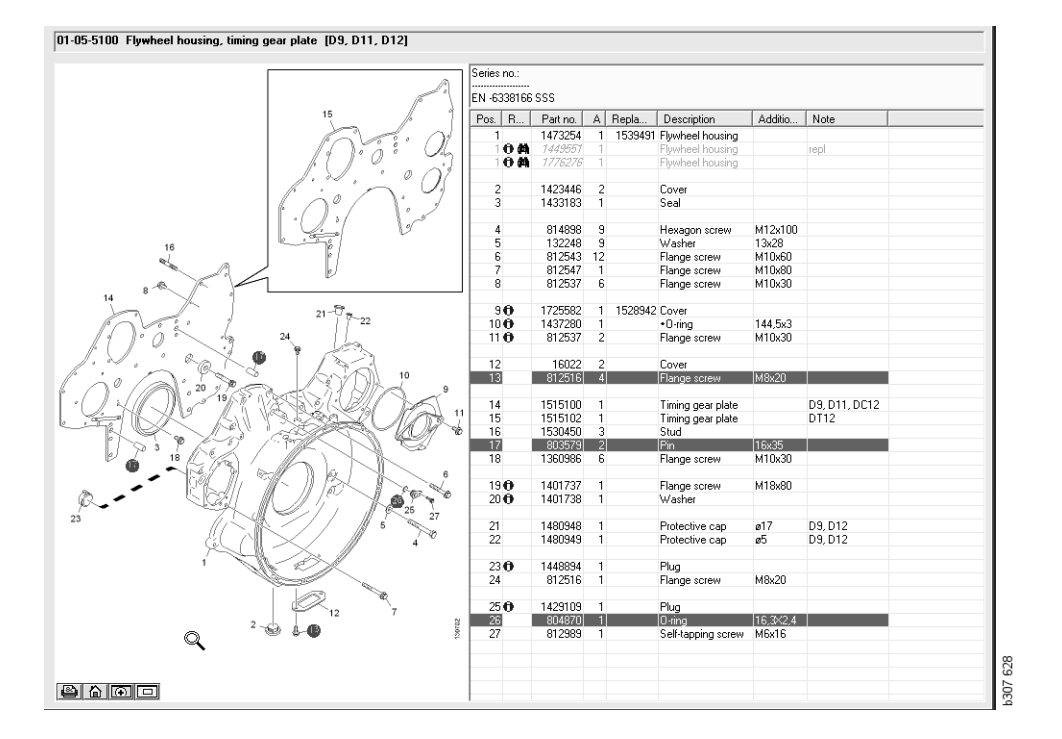

## Sistema di sostituzione in servizio

Si può utilizzare il Multi per ottenere informazioni dal Sistema di sostituzione in servizio Scania in formato di documento PDF.

1 Fare clic sul **Sistema di sostituzione in servizio** (1) nel menu per visualizzare tutte le informazioni disponibili per ciascun gruppo.

Fare clic sulla sezione che si desidera visualizzare per aprire il documento con Acrobat Reader.

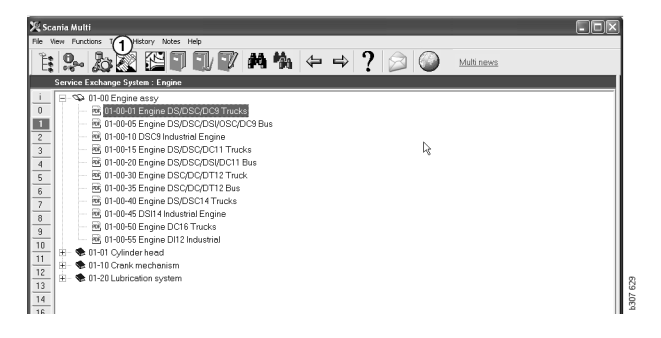

2 Se una sezione è collegata, verrà visualizzato il testo Vedere Sistema di sostituzione in servizio Scania (2) come collegamento.

Fare clic sul collegamento ipertestuale per visualizzare la sezione interessata.

**3** Fare clic sul collegamento ipertestuale nella finestra **Visualizza collegamenti** (**3**) per aprire il documento in Acrobat Reader.

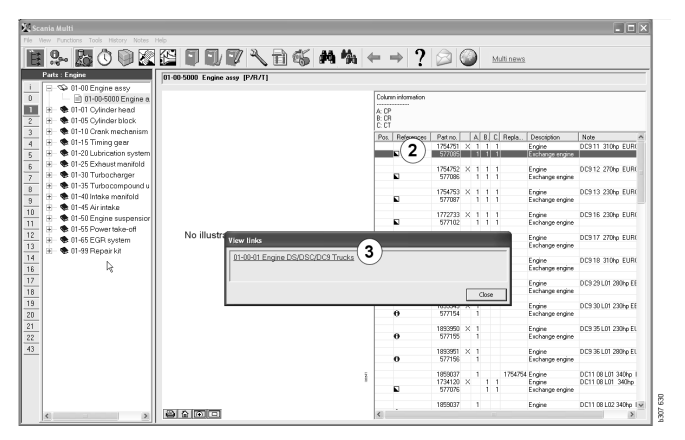

#### Accessori

Per sapere quali accessori sono disponibili per il veicolo e il conducente, fare clic sul pulsante **Accessori (1)** sulla barra dei pulsanti. Il pulsante è attivato solo per quei veicoli per cui sono disponibili degli accessori.

Facendo clic su un gruppo di accessori si apre una finestra con le informazioni sugli accessori disponibili. Tali informazioni consistono in una descrizione prodotto e numero catalogo per eseguire l'ordine.

Le informazioni sugli accessori sono raggruppate diversamente rispetto alle altre informazioni contenute nel Multi.

Le informazioni sono visualizzate in formato PDF.

| 义<br>File V | inia Multi<br>iew Functions Tools Histop—Notes Help |        |
|-------------|-----------------------------------------------------|--------|
| Ľ:          | 9- 20 🛛 🗳 🗊 🗊 🖉 🗛 🐪                                 |        |
|             | Accessories                                         |        |
|             |                                                     |        |
| 1           | Exterior                                            |        |
| 2           | Interior                                            |        |
| 3           | Electrical components                               |        |
| 4           | Chemical substances                                 |        |
| 5           | Equipment                                           |        |
| 6           | Safety                                              |        |
| 7           | Heaters/Air conditioning                            |        |
| 8           | Personal equipment                                  | Ļ      |
|             |                                                     | 207 60 |

#### Visualizza riferimento

Se ad un ricambio è associato un riferimento, viene visualizzata una freccia nella colonna Riferimenti.

1 Fare clic sulla freccia (1) per visualizzare automaticamente la sezione che contiene il riferimento.

Per ritornare alla sezione precedente, utilizzare **Cronologia - Ricambi** sulla barra dei menu oppure le frecce sulla barra degli strumenti.

**Nota** Vi sono anche dei riferimenti ai sottogruppi completi.

| Pos. | References | Part no. | Α  | Replaced part no. | Description                       | Additional info | Note |   |
|------|------------|----------|----|-------------------|-----------------------------------|-----------------|------|---|
| 1    |            | 1473254  | 1  |                   | Flywheel housin                   |                 |      |   |
| 1    | 0          | 1793662  | 1  | 1473257           | Flywheel housin                   |                 |      |   |
|      |            | 348380   | 8  |                   | <ul> <li>Thread insert</li> </ul> |                 |      |   |
|      | ( )        | 809277   | 2  |                   | <ul> <li>Thread insert</li> </ul> | M10x14.2        |      |   |
|      | $\smile$   |          |    |                   |                                   |                 |      |   |
| 2    |            | 1423446  | 2  |                   | Cover                             |                 |      |   |
| 3    |            | 1433183  | 1  |                   | Seal                              |                 |      |   |
|      |            |          |    |                   |                                   |                 |      |   |
| 4    |            | 814898   | 9  |                   | Hexagon screw                     | M12x100         |      | 0 |
| 5    |            | 132248   | 9  |                   | Washer                            | 13x28           |      |   |
| 6    |            | 812543   | 10 |                   | Flange screw                      | M10x60          |      | 2 |
| 7    |            | 812537   | 6  |                   | Flange screw                      | M10x30          |      | 6 |
|      |            |          |    |                   |                                   |                 |      |   |

#### Visualizza informazioni

Se sono disponibili informazioni riguardo ad una riga o un titolo, un'icona con una I viene visualizzata.

2 Fare clic sull'icona (2) per visualizzare le informazioni.

Inoltre nella casella di testo sono visualizzati i limiti del numero di serie per la riga del ricambio interessato.

Se sono disponibili delle informazioni sull'intera sezione, la stessa icona viene visualizzata nel Navigatore. Una volta aperta la sezione, le informazioni vengono visualizzate in un campo giallo sopra alla lista ricambi.

3 Mantenere il cursore del mouse sull'icona(3) per visualizzare le informazioni.

| Pos. | References     | Part no. | Α  | Replaced part no. | Description    | Additional info   | Note        |   |
|------|----------------|----------|----|-------------------|----------------|-------------------|-------------|---|
| 19   |                | 1360986  | 6  |                   | Flange screw   | M10x30            |             |   |
| 20   | 0              | 1401737  | 1  |                   | Flange screw   | M18x80            |             |   |
| 21   | 0              | 1401738  | 1  |                   | Washer         |                   |             |   |
| 22   | -( <b>Z</b> )- | 1480948  | rq |                   | Destastina ann | a17               |             |   |
| 23   | $\smile$       | 1480949  | rq | Inforn            | nation         |                   |             | × |
| 24   | 0              | 1448894  | 1  | Spec              | ial part Germ  | any, for other ma | irkets, see | _ |
| 25   |                | 812516   | 1  | acce              | ssories catal  | ogue.             |             |   |
| 26   | 0              | 1429109  | 1  |                   |                |                   |             |   |
| 27   |                | 804870   | 1  |                   |                |                   |             |   |
| 28   |                | 812989   | 1  |                   |                |                   |             |   |
| 9    | 9              | 1437280  | 1  |                   |                |                   |             |   |
| 10   | )              | 812537   | 2  |                   |                |                   | Close       |   |
|      |                | 10000    | 2  |                   |                |                   | 0.030       |   |

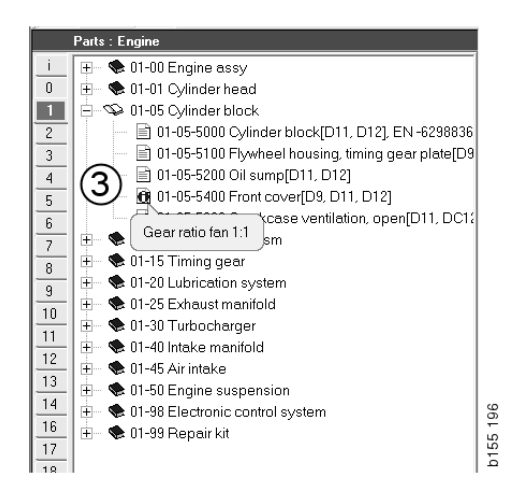

## Informazioni in Acrobat Reader

Alcune informazioni del Multi sono visualizzate nel programma Acrobat Reader. Il programma si avvia automaticamente, ad esempio, quando si fa clic su un collegamento ipertestuale.

#### Scorrimento

Permette di scorrere il documento utilizzando i pulsanti freccia. Fare clic per scorrere in avanti o indietro. Usare i pulsanti più esterni per andare direttamente alla prima o all'ultima pagina del documento.

Usare i pulsanti freccia arrotondati sulla destra per scorrere avanti o indietro nella cronologia.

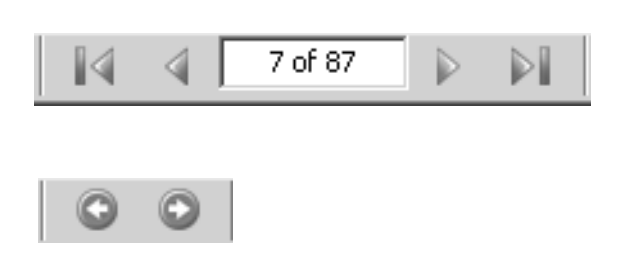

#### È possibile scorrere utilizzando i tasti Scorri in avanti (Pagina giù) e Scorri indietro (Pagina su) sulla tastiera.

Nei libretti di servizio dotati di indice, è possibile passare da un capitolo all'altro facendo clic sui vari titoli dell'indice.

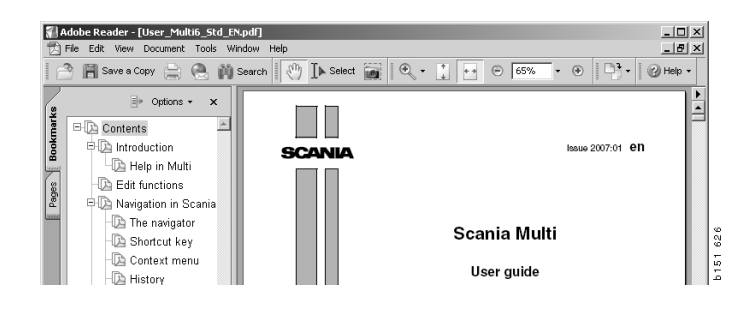

#### Trova nel testo

Quando si apre un documento in Acrobat Reader, è possibile effettuare una ricerca all'interno del testo. Fare clic su **Cerca** sulla barra degli strumenti.

- 1 Inserire la parola che si desidera trovare nel campo e fare clic su **Cerca** (1).
- 2 Per nascondere la casella di ricerca, fare clic su Nascondi (2).

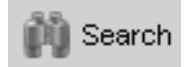

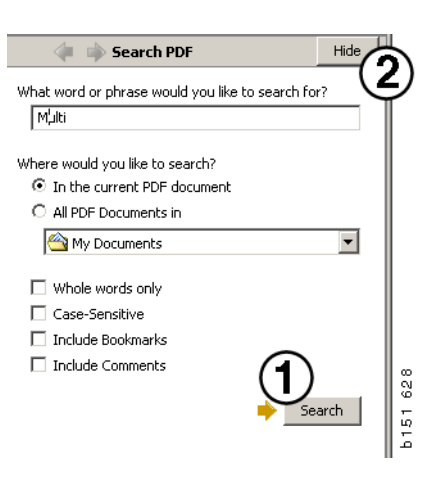

## Lista di selezione

I ricambi che sono stati selezionati da sezioni diverse rimangono nella Lista di selezione. Si possono salvare liste di selezione per 100 veicoli/motori.

- È possibile visualizzare la lista di selezione facendo clic su Lista di selezione (1) oppure selezionando l'opzione Lista di selezione da Funzioni nella barra degli strumenti.
- 2 Salvare la lista di selezione facendo clic su Salva (2).
- Per visualizzare le liste di selezione già salvate, premere il pulsante Liste di selezione salvate (3) sulla barra degli strumenti.

**Nota** Per gestire le liste di selezione, utilizzare i pulsanti a destra oppure il menu di contesto che compare quando si preme il pulsante destro del mouse.

| 🔀 Scania Multi                                                       | <b>A A</b>                         |                         |
|----------------------------------------------------------------------|------------------------------------|-------------------------|
| File View Functions Tools                                            | 1)(3)                              |                         |
| È 🗣 🎝 🐼 🖾                                                            |                                    | ? 🔊 🕥 <u>Multi news</u> |
|                                                                      |                                    |                         |
| <ul> <li>812525 Flange screw</li> <li>812516 Flange screw</li> </ul> | 1                                  | Add part                |
| 1479472 Lifting eye                                                  | 1                                  | Edit                    |
|                                                                      |                                    | Delete                  |
|                                                                      |                                    | Insert Space            |
|                                                                      |                                    | Clear                   |
|                                                                      |                                    | 2 Save                  |
| Sum prices                                                           | - Print or cand the calaction list |                         |
| our proce                                                            |                                    |                         |
| Parts: Total:                                                        | Enter order no.: Send              |                         |
| 0,00 0,00                                                            | Print                              | 40                      |
|                                                                      |                                    | ~ ~ 200                 |
|                                                                      |                                    | 2                       |

#### Lista generale

È possibile ottenere una lista generale dalla lista di selezione aperta mentre si lavora, ad esempio, con il catalogo ricambi. In questo modo si possono vedere sempre i ricambi inclusi nella lista di selezione.

Fare clic sul pulsante << in basso a destra della schermata della lista di selezione. Verrà visualizzata la lista generale.

La dimensione della finestra in cui è riportata la lista generale può essere modificata trascinando l'angolo inferiore destro della finestra.

Fare clic sul pulsante >> (4) nella lista generale per ritornare alla lista di selezione.
 È possibile eseguire tutte le operazioni relative ai ricambi in questa selezione (fare riferimento a Lista di selezione).

| 1502757 | Filter head    | 1 |  |  |  |
|---------|----------------|---|--|--|--|
| 1373793 | Sealing washer | 1 |  |  |  |
| 211808  | Washer         | 1 |  |  |  |
| 1479872 | Gasket         | 1 |  |  |  |
| 812519  | Flange screw   | 1 |  |  |  |
| 1117285 | Oil filter     | 1 |  |  |  |
|         |                | 4 |  |  |  |

#### Aggiungi

#### Componenti

- 5 Se si conosce il codice del componente che si desidera aggiungere, fare clic su Aggiungi ricambio...(5).
- 6 Inserire il Codice comp. (6).
- 7 Inserire la Quantità (7).
- 8 Fare clic su **Cerca** (8) per visualizzare la descrizione. Se il Multi è collegato al sistema della concessionaria, è possibile visualizzare le informazioni relative a disponibilità, collocazione e prezzo.
- 9 Per selezionare il ricambio, fare clic su Aggiungi alla lista di selezione (9).

| Add part 5                     |          |
|--------------------------------|----------|
| Edit                           |          |
| Delete                         | 89       |
| Insert Space                   | 1 7      |
| Clear                          | b 15     |
| Edit Delete Insert Space Clear | h151 768 |

| Edit part | ×                      |
|-----------|------------------------|
| Part      | Parts information      |
| Part no.: | Description:           |
|           |                        |
| Qty: (7)  | Available:             |
|           |                        |
| Find (8)  | Parts ordered:         |
|           | I                      |
|           | Location:              |
|           |                        |
|           | Price:                 |
|           |                        |
|           |                        |
| Add to s  | election list 9 Cancel |

3

#### Modifica

 Per modificare la quantità, evidenziare il ricambio e fare clic sul pulsante Modifica (1). Inserire una nuova quantità e premere Aggiungi alla lista di selezione.

#### Elimina

2 Eliminare i ricambi selezionati dalla lista di selezione evidenziandoli nella lista e facendo clic sul pulsante **Elimina (2)**.

#### Aggiungi riga vuota

3 Per aggiungere una riga vuota, fare clic sul pulsante **Inserisci spazio** (3). La riga verrà aggiunta dopo la riga attualmente selezionata.

Per spostare le righe, fare clic con il pulsante sinistro sulla riga e trascinarla nel punto desiderato, quindi rilasciare il pulsante.

#### Annulla

4 Per annullare l'intera lista di selezione, fare clic su **Annulla** (4).

#### Salva

5 Per salvare la lista di selezione, premere il pulsante **Salva** (5) una volta compilata.

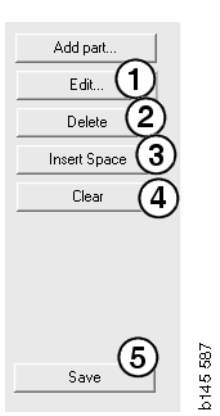

#### Liste di selezione salvate

Fare clic su **Liste di selezione salvate** per visualizzare l'elenco delle liste di selezione salvate. Le liste di selezione dipendono dal numero di telaio.

 Per visualizzare il contenuto di una lista di selezione, evidenziarla e fare clic su Visualizza lista (1). In alternativa fare doppio clic sulla lista di selezione che si desidera aprire.

Le liste di selezione salvate rimarranno in memoria anche dopo aver svuotato il Multi o dopo aver modificato il numero oggetto della ricerca.

2 Per eliminare le liste di selezione salvate, evidenziare la riga con la lista di selezione da eliminare e fare clic su **Elimina** (2).

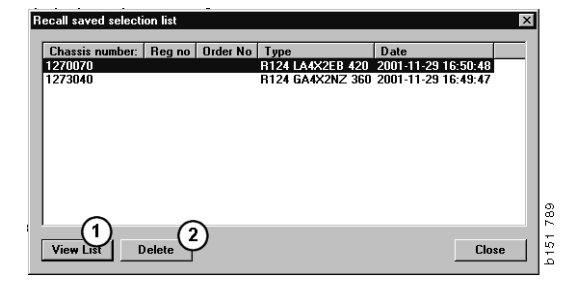

#### Invia ordine

Per inviare il contenuto della lista di selezione al sistema della concessionaria, inserire il numero di ordine, precedentemente ottenuto dal sistema della concessionaria, e fare clic sul pulsante **Invia**.

Se il Multi è stato installato in modo da prevedere una password per la comunicazione con il sistema della concessionaria, comparirà una finestra di dialogo in cui va inserita la password.

- 1 Inserire il vostro Nome (1).
- 2 Inserire la Password (2).
- 3 Fare clic su OK (3) per inviare l'ordine.

**Nota** L'operazione è possibile solo se il Multi è collegato al sistema della concessionaria. In caso contrario, il pulsante Invia rimane oscurato e non sarà possibile attivarlo.

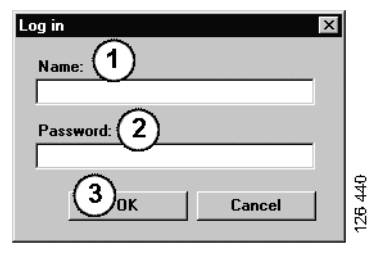

### Note

#### **Nel navigatore**

Nel navigatore è possibile inserire le proprie annotazioni a tutti i livelli dal sottogruppo in giù. Le annotazioni vengono salvate nel database locale sul disco rigido e possono essere copiate sui dischi rigidi degli altri utenti del Multi tramite dischetto, memory stick USB o server. Per ulteriori informazioni, fare riferimento alla sezione Esporta e importa.

Per creare un'annotazione nuova o per aprirne una creata in precedenza:

• Selezionare Annotazione nel menu Annotazioni.

Inoltre si può selezionare **Annotazione** nel menu di contesto che compare premendo il pulsante destro del mouse.

È possibile inserire delle annotazioni per tutti i tipi di informazione. Una penna nel Navigatore indica che vi è un'annotazione relativa a quella sezione (vedere l'immagine superiore).

La stessa penna compare anche come simbolo nelle sezioni Tempi standard e Pacchetto (vedere l'immagine inferiore). Fare clic sul simbolo per visualizzare le annotazioni.

| i € 50 Ner<br>0 S1 Ner | w group<br>w group 2 |     |
|------------------------|----------------------|-----|
| 1 🛛 💭 👽 51             | -53 Ne Note          |     |
| 2                      | New                  |     |
| 3                      | Change               | - 1 |
|                        | Move                 | - 1 |
|                        | Delete               | - 1 |
|                        |                      |     |

| 🌿 Scania Multi                                     |                                                           |
|----------------------------------------------------|-----------------------------------------------------------|
| File Wew Functions Tools History Notes Help        |                                                           |
| <b>B</b> 2~ 20 0 <b>D</b> 22 <b>C D D</b> /        | 🕼 🔧 🖬 🚳 🚧 ← → ? 🙆 🎱 Multiners                             |
| Technical packages : Fuel and exhaust systems      | 03-01-9005 Unit injector, Change [Renew 1 unit injector.] |
| 0 03-01-9005 Unit inector, Change (Rens) Pa        | ckage name:                                               |
| 1 03-01-9004 Unit injector, Change [Rene U         | nit injector, Change                                      |
| 2 🛛 🔄 03-01-9006 Unit injector, Change [Piene 🛛 cr | de: Variant:                                              |
| 3 03-01-9007 Unit injector. Change [Rene           | 301 9005 Renew 1 unit injector.                           |
| 4 03-01-9008 Unit injector, Change Rene            | marks:                                                    |
| E G 03-01-9003 Feed pump, Change                   | cluding use of Scania Diagnos.                            |
| 7 E- 🏶 03-05 Fuel filter unit                      |                                                           |
| 8 🛞 - 🏶 03-20 Fuel tank                            | ats                                                       |
| 9                                                  | Part no. Description Qty. Avail. On order Location Price: |
| 10                                                 | 144123/ Gasket for 1                                      |
| 11                                                 |                                                           |
| 12                                                 |                                                           |
| 14                                                 |                                                           |
| 16                                                 | tandard times                                             |

#### Nella finestra veicolo/ motore

È possibile creare delle annotazioni anche nella finestra Motore/Veicolo quando si inserisce un numero di telaio o di motore. Le annotazioni si riferiscono a un motore/veicolo specifico. Nel campo di ricerca del veicolo/motore, nell'angolo superiore sinistro della finestra, comparirà un simbolo che indica se vi sono delle annotazioni riguardo ad un determinato veicolo/motore.

• Fare clic sul pulsante nella barra degli strumenti o sulla scheda Annotazioni.

È possibile selezionare **Annotazione** nel menu **Annotazione** o selezionare **Annotazione** nel menu di contesto che compare facendo clic sul pulsante destro del mouse.

- 1 L'annotazione viene inserita direttamente nella zona bianca della scheda (1).
- 2 Fare clic su **Salva** (2) per salvare l'annotazione.
- **3** Fare clic su **Cancella** (**3**) per cancellarla.

| ? 🍛                                                       |          |
|-----------------------------------------------------------|----------|
| XERS<br>LUCKING DEVICE<br>PTER COLI CABLE<br>LE RETAINERS | b151 629 |

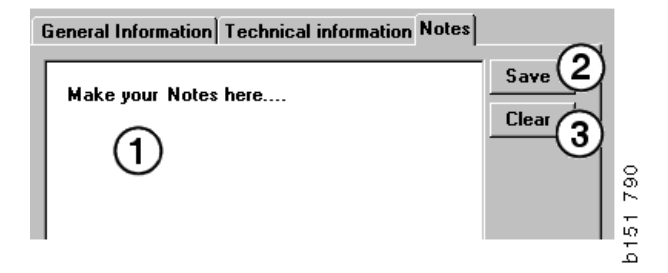

## Stampa

#### Anteprima

Selezionando **Anteprima** dal menu **File** o **Anteprima** dal menu di contesto, Multi crea un file in formato PDF che viene visualizzato sullo schermo. Il file PDF può, ad esempio, essere salvato o stampato oppure allegato ad una email.

#### Componenti

In genere se si richiede la stampa dei ricambi dal livello del gruppo principale, vengono stampate anche le informazioni di tutte le sezioni sottostanti. Se il comando di stampa viene invece inviato dal livello della sezione, verrà stampata solo la sezione aperta.

• Fare clic su Stampa dal menu File.

Si può scegliere se stampare la lista completa di ricambi con la figura o solo la figura.

#### Lista di selezione

Potrebbe essere una buona idea stampare la lista di selezione insieme alla fattura per i clienti, in quanto consente loro di comprendere meglio le voci fatturate. Inoltre è possibile selezionare la lingua in cui stampare la lista.

Fare clic su **Stampa** oppure selezionare **Stampa** dal menu **File**.

- 1 Inserire il Nome (1).
- 2 Inserire il N. ordine (2).
- 3 Inserire eventuali Annotazioni (3).
- 4 È possibile anche selezionare la Lingua (4) in cui si vuole stampare la lista.
- 5 Scegliere se il formato di stampa deve essere in verticale o in orizzontale (5).
- 6 Fare clic su Stampa (6).

| Print Information  | X                 |      |
|--------------------|-------------------|------|
| Name: 1 Remarks: 3 | <u></u>           |      |
| Order no.:         |                   |      |
|                    | Orientation       |      |
|                    | © Landscape       | 829  |
| Language: 4        | 6 Continue Cancel | b151 |

## Collegamento al sistema della concessionaria

Un'officina sfrutta appieno il Multi quando il suo sistema è collegato al sistema della concessionaria locale. Il collegamento si effettua tramite un'interfaccia API (Application Program Interface). Il Multi può richiamare le informazioni direttamente dagli archivi clienti e ricambi e trasmetterle, a sua volta, al sistema della concessionaria.

Il modo più efficiente per utilizzare il Multi è partire dalle specifiche motore/veicolo. Le specifiche permettono di filtrare le informazioni irrilevanti per un dato motore/ veicolo. La chiave per ottenere una specifica è il numero di telaio o il numero di motore. A volte non è facile ottenere tale numero, in quanto lo stesso cliente non ne è a conoscenza.

Il Multi offre, in tal caso, la possibilità di accedere alle specifiche mediante il numero di targa che viene trasmesso alla concessionaria tramite l'API. L'archivio della concessionaria risponde, a sua volta, con il numero di telaio prelevato dall'archivio clienti. A tal fine è però necessario che l'informazione si trovi nel sistema locale.

Per ulteriori informazioni sul collegamento al sistema della concessionaria, fare riferimento a Configurazione Multi.

## Archivio locale telai

È possibile creare anche un archivio locale nel database locale. L'archivio associa il numero di targa al numero di telaio del veicolo. In questo modo è possibile disporre in ordine ed effettuare selezioni in base al numero di telaio e al numero di targa. Cioè è possibile richiamare determinate specifiche del telaio partendo dal numero di targa.

Le istruzioni per l'utilizzo del programma sono disponibili nel menu **Guida** o mediante il pulsante di guida (?) sulla barra degli strumenti.

Selezionare **N. targa** dal menu **File** per avviare il Multi.

Nella finestra viene visualizzato un elenco di informazioni caricate nell'archivio.

| 5144108 | ABC 123 |   | • View all chassis | (1)      |
|---------|---------|---|--------------------|----------|
|         |         |   | un chassis         |          |
|         |         |   | C. Saund           | $\smile$ |
|         |         |   | · bearun           |          |
|         |         |   |                    |          |
|         |         |   | New registr        | (2)      |
|         |         | _ | nonrogau           |          |
|         |         |   | Delete regis       | tration  |
|         |         |   |                    | (3)      |
|         |         |   |                    | $\odot$  |
|         |         |   |                    |          |
|         |         |   |                    |          |
|         |         |   |                    |          |
|         |         |   |                    |          |
|         |         |   |                    |          |
|         |         |   |                    |          |
|         |         |   |                    |          |
|         |         |   |                    |          |
|         |         |   |                    |          |
|         |         |   |                    |          |
|         |         |   |                    |          |
|         |         |   |                    |          |
|         |         |   |                    |          |
|         |         |   |                    |          |
|         |         |   |                    |          |
|         |         |   |                    |          |
|         |         |   |                    |          |
|         |         |   |                    |          |
|         |         |   |                    |          |
|         |         |   |                    |          |
|         |         |   |                    |          |

- 1 Visualizza tutti i telai
- *2 Nuova registrazione*
- 3 Elimina registrazione

### Aggiungi nuovo telaio

- Fare clic su **Nuova registrazione** (2); vedere figura alla pagina precedente.
- Inserire il Numero di telaio (8).
- Inserire il Numero di registrazione (9).
- Fare clic su OK (10).

Il telaio adesso è memorizzato nell'archivio locale.

**Nota** Controllare che il numero di telaio o di targa che si desidera aggiungere non sia già elencato nell'archivio.

#### Elimina telaio

- Evidenziare il numero di telaio nell'elenco che si desidera eliminare.
- Fare clic su Elimina (3).

Nella finestra di dialogo viene visualizzato il telaio evidenziato nell'elenco.

• Fare clic su Sì per confermare.

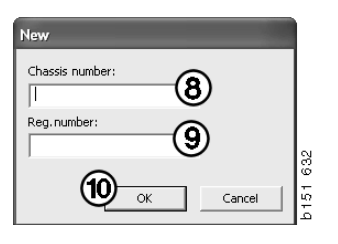

#### Selezione

Se l'archivio è molto voluminoso la ricerca può risultare difficoltosa. In tal caso si può usare l'opzione Selezione per filtrare il telaio dalla lista.

- Fare clic su **Visualizza tutti i telai** (1); vedere la figura alla pagina precedente.
- Indicare le prime cifre del numero di telaio e/o le prime cifre/lettere del numero di targa.

Inoltre si possono inserire il numero di telaio e il numero di targa.

• Fare clic su **OK** in modo che il programma filtri i telai che non corrispondono alla vostra selezione.

#### Salva

È possibile salvare le informazioni in un file di testo per stamparle. Si può selezionare un numero limitato di telai da salvare.

- Fare clic su **Salva...** (6), vedere la figura sulla prima pagina di questa sezione.
- Selezionare la cartella in cui si vuole salvare il file ed inserire un nome.
- Fare clic su Salva per finire.

| Search             |    |        |     |
|--------------------|----|--------|-----|
| Chassis serial No: |    |        |     |
|                    |    |        |     |
| Regino.:           |    |        |     |
|                    |    |        |     |
|                    |    |        | 927 |
|                    | ок | Cancel | 5   |
|                    |    |        | 2   |

### Esporta e importa

Il database locale può essere esportato, copiandolo su dischetto, memory stick USB o su un server di rete e quindi importato su altri computer con Multi installato.

#### Esporta

Fare clic su **Esporta** dal menu **File**. Nella finestra di dialogo Esporta è possibile selezionare quali parti del database copiare.

È possibile scegliere:

- **1** Numero di telaio e numero di targa (1).
- 2 Annotazioni (2)
- 3 La directory in cui esportare il database (3).
- 4 Fare clic su **Esporta** (4) una volta eseguita la selezione.

| 🞗 Export                                                                                                    | $\mathbf{X}$ |
|----------------------------------------------------------------------------------------------------|--------------|
| Source database<br>C:\Documents and Settings\All Users\LocalDb\MULTIDB.MDB                                           |              |
| Export the following from local database.   Chassis No and registration No  Notes  Select export directory  Progress | 3            |
| Results<br>Export<br>Close                                                                                           | e            |

#### Importa

Fare clic su Importa dal menu File.

Nella finestra di dialogo Importa, stabilire prima dove salvare il database sul disco fisso. Multi propone C:\Multi\ldbexp.dat.

Evidenziare le parti del database da importare, facendo clic sulle caselle. Solo le parti del database contenute nel file di esportazione sono visualizzate nella finestra di dialogo.

È possibile scegliere:

- 1 Numero di telaio e numero di targa (1).
- 2 Annotazioni (2)
- 3 Se sovrascrivere, **sostituire**, (3) il vecchio database
- 4 Oppure se aggiungerlo (4).

Se si sceglie di sovrascrivere il vecchio database, l'intero contenuto delle parti del database che avete selezionato per l'aggiornamento verrà cancellato.

5 Fare clic su **Importa** (5) una volta eseguita la selezione.

| X Import                     | X                                              | ] 3 |
|------------------------------|------------------------------------------------|-----|
| Import directory             |                                                |     |
|                              |                                                | L   |
| Import the following to loca | al database. Replace data                      | L   |
| Chassis No and regis         | tration No (3)C Yes, replace if there is a con | L   |
| 2 Notes                      | (4) • No, do not replace. Only add             | L   |
| Select database to import    | to                                             | L   |
| C:\Documents and Settin      | ngs\All Users\LocalDb\MULTIDB.M                | L   |
| Progress                     |                                                | L   |
|                              |                                                | L   |
|                              |                                                | L   |
| Results                      |                                                | L   |
|                              |                                                | L   |
|                              |                                                | L   |
|                              | Import Close                                   |     |
|                              |                                                |     |

## **Configurazione Multi**

#### Generale

Il Multi salva le informazioni relative alle impostazioni per le opzioni di lingua, le directory del database, le impostazioni di comunicazione nel file Multi.ini. Questo viene salvato nella directory Multi, generalmente in C:\Program files\Multi. Dopo l'installazione di Multi, è possibile modificare le impostazioni nel programma Multi Config, che viene installato insieme al Multi. Qui è possibile modificare le impostazioni effettuate durante l'installazione, senza dover installare nuovamente il Multi.

Tutte le opzioni sono visualizzate nel Multi Config, a prescindere da se viene installato Multi Parts, Multi Service o Multi. Tuttavia si possono scegliere solo le opzioni applicabili alla versione di Multi installata.

**Nota** Chiudere il Multi prima di avviare Multi Config, in caso contrario non si potranno apportare le modifiche.

#### Percorsi a Multidata

Quando si avvia il Multi Config, vengono visualizzati i percorsi ai dati Multi e ai database locali. Il percorso di Multi.ini è visualizzato nella parte superiore della schermata. Le impostazioni di Multi.ini possono essere modificate tramite il programma Multi Config.

1 Per utilizzare un file ini diverso da quello suggerito, fare clic su **Seleziona** (1) e ricercare il file ini da utilizzare.

Il tipo di database da usare è preselezionato: Access o SQL server.

Il Multi gestisce 2 tipi di dati: Catalogo, Telaio, Informazioni di servizio e Dati locali. Multi utilizza quattro diverse cartelle per trovare i dati: **Database catalogo, Database telaio**, **Informazioni di servizio e Database locale**.

**Nota** La cartella delle Informazioni di servizio non è disponibile su Multi Parts.

Cambiando il percorso di queste cartelle, Multi può richiamare i dati da diversi posti, come ad esempio dal disco rigido o dal server di rete.

Fare clic sul pulsante **Seleziona** del percorso che si desidera modificare. Quindi trovare il percorso da usare e fare clic su **OK**.

- 2 Fare clic su **Applica** (2) dopo avere apportato le modifiche.
- **3** Fare clic su **Chiudi** (**3**) per chiudere il Multi Config.

| n to current mi file                              |                                      | (1)     |
|---------------------------------------------------|--------------------------------------|---------|
| Documents and Settings\All Users\Application Data | a\MultiCdView\MultiCd.ini            | Select_ |
| olders for Multi data Select dealer connection Mu | ulti Data Update   Settings   E-Post |         |
| Folders for Multi data                            |                                      |         |
| C Access                                          | SQL server                           |         |
| Catalogue database                                |                                      |         |
| I:\MultiDat_1005_exp1\Catalog\                    |                                      | Select  |
| Chassis database                                  |                                      |         |
| Multi_1005_exp1@N24108                            |                                      | Select  |
| Service information                               |                                      |         |
| I:\MultiDat_1005_exp1\Servinfo\                   |                                      | Select  |
| Local database                                    |                                      |         |
| C Access                                          | <ul> <li>SQL server</li> </ul>       |         |
| Local database                                    |                                      |         |
| MULTI_LocalDB_Factory@N24108                      |                                      | Select  |
| Selection list                                    |                                      |         |
| C:\Documents and Settings\All Users\Application   | n Data\MultiCdView\SelectionList\    | Select  |
| Directory for report files                        |                                      |         |
| C:\Documents and Settings\All Users\Application   | n Data\MultiCdView\Spool\            | Select  |
|                                                   | $\frown$                             | (ງ`     |

## Collegamento al sistema della concessionaria

**AVVERTENZA** Se il collegamento alla concessionaria era consentito nella precedente versione del Multi, è indispensabile inserire anche le impostazioni di questa versione del Multi.

- 1 Selezionare la scheda **Seleziona connessione concessionaria** (1) per inserire le impostazioni utilizzate per comunicare con il sistema della concessionaria.
- Per potersi collegare al sistema della concessionaria, fare clic sulla casella
   Collega Multi a Multi Dealer Service (2).

Per potersi collegare al Multi Dealer Server, contattare la persona responsabile per il Multi presso la Scania.

3 Immettere il nome del server del sistema concessionaria (3) e il nome della connessione (4). Nell'immagine sono riportati dei dati di esempio.

È estremamente importante immettere in nome del server e il nome della connessione corretti. Rivolgersi al gestore di rete in caso di dubbio sui dati da utilizzare per il sistema concessionaria interessato.

| lers for Multi data Select dealer connection | ta Undate   Settings   E-Post         |
|----------------------------------------------|---------------------------------------|
|                                              | · · · · · · · · · · · · · · · · · · · |
| C Do not connect Multi to a dealer system    |                                       |
| Connect Multi to Java Demon                  |                                       |
|                                              |                                       |
| Select dealer connection                     |                                       |
| IP address Port number                       | Activate ST control digit             |
|                                              | Activate sorting sequence for MP      |
| , , , , , , , , , , , , , , , , , , , ,      |                                       |
| Connect Multine Multi Dealer Convine         |                                       |
| Name of Multi Dealer service                 |                                       |
| Name of Multi Dealer server                  | Identity for Multi Dealer connection  |
| Rup.//idcanos//wdiid/ealerwis/               | workshopot                            |
|                                              |                                       |
|                                              |                                       |
|                                              |                                       |
|                                              |                                       |
|                                              |                                       |

#### Aggiornamenti

Qui è possibile regolare le impostazioni per aggiornare sia il database dei telai che le informazioni relative alla gamma e ai ricambi. Si possono eseguire sia gli aggiornamenti immediati che quelli pianificati.

1 Fare clic su Avvia (1).

**Nota** Per poter effettuare l'aggiornamento, è necessario che il computer sul quale è installato il Multi disponga di una connessione Internet sempre attiva.

- 2 Fare clic su **Aggiorna ora** (2) per richiamare immediatamente le informazioni più recenti.
- Se si desidera pianificare gli aggiornamenti, procedere come segue: Contrassegnare la casella Abilitato e fare clic sul pulsante Programma (3).
- 4 Inserire la data, l'ora e il giorno della settimana (4) in cui si desidera eseguire gli aggiornamenti.
- 5 Fare clic su OK (5) per chiudere la finestra.
- 6 Fare clic su **Salva** (6) per salvare le impostazioni.
- 7 Fare clic su **Chiudi** (7) per uscire dall'opzione di aggiornamento.

| 🖫 Multi Config                                                               | $\triangleright$ |  |
|------------------------------------------------------------------------------|------------------|--|
| Path to current ini file                                                     |                  |  |
| C:\Documents and Settings\All Users\Application Data\MultiCdView\MultiCd.ini | Browse           |  |
| Folders for Multi data Select dealer connection Multi Data Update Settings   |                  |  |
| Start Press Start to configure schema for automatic update of the chass      | is database.     |  |
| Apply                                                                        | Close            |  |

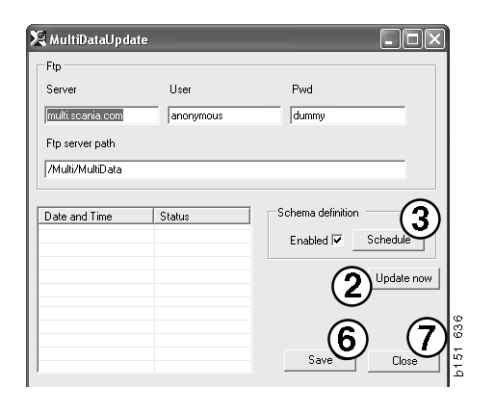

| 🞗 ScheduleDig                                    | - DX                |
|--------------------------------------------------|---------------------|
| Comment                                          |                     |
| Install MultiData from FTP                       |                     |
| Weekly update, start date and time               |                     |
| 2006-01-01 + 00:00:00 + 4                        |                     |
| 🗆 Monday 🔲 Tuesday 📄 Wednesd 🗔 Thursday 🔽 Friday | 🔲 Saturday 🔲 Sunday |
| Program path                                     |                     |
|                                                  |                     |
| Program arguments<br>Update                      |                     |
| Program start directory                          |                     |
| C:\Program\Multi\                                | ß                   |
|                                                  | Cancel Ok           |
| _                                                |                     |

#### Impostazioni

Selezionare la scheda Impostazioni per inserire:

1 La Lingua (1) che il Multi deve usare per visualizzare e richiamare i dati corretti dal database. L'impostazione della lingua non incide sul programma Local DB.

Il Manuale di servizio è disponibile solo nella lingua che è stata installata dal DVD.

2 Impostazione dei Tempi standard (2). Scegliere se usare i tempi standard o PU/TU. Per questa operazione è necessario disporre del Multi Edit.

Se si seleziona PU/TU, viene visualizzato un campo con TU e PU invece dei tempi standard nelle varie finestre di dialogo relative ai Tempi standard, ai Pacchetti e alla Lista di selezione.

Inserire un valore per PU nel Multi Edit.

- 3 Modalità d'uso (3). Qui si sceglie se il Multi deve essere utilizzato nella modalità Manager o Standard. Vale solo se è installato il Multi Standard e Edit.
- 4 **Impostazioni SLA** (4). Se si contrassegna la casella, il Multi visualizza la gamma di ricambi disponibile nel mercato sudamericano. Fare clic su Impostazioni SLA per visualizzare un documento in formato PDF contenente maggiori informazioni.

**Nota** Le impostazioni dei tempi standard non si applicano al Multi Parts né al Multi Service.

Il Multi salva le informazioni in un database locale a cui possono accedere tutti gli utenti del Multi. Tuttavia si deve selezionare Multi Edit, destinato all'uso di pochi, principalmente a livello dell'importatore.

- 5 Fare clic su **Applica** (5) per attivare le opzioni e le impostazioni selezionate.
- 6 Fare clic su **Chiudi** (6) per chiudere il Multi Config.

| olders for Multi data   Select dealer connection   Multi           | Data Update Settings E.Post |         |
|--------------------------------------------------------------------|-----------------------------|---------|
| Language 1<br>er-GB - Engleh<br>Standard time setting<br>C PU/TU 2 | C Manager<br>C Standard 3   | estinas |
|                                                                    |                             | 5 6     |

#### Indirizzo e-mail

Vengono qui immessi i dettagli richiesti per la funzione email.

- 1 Se è necessario disattivare la funzione email, fare clic in corrispondenza del punto 1.
- 2 In caso di utilizzo del protocollo email SMTP, fare clic in corrispondenza del punto 2. È necessario inserire una serie di dettagli del sistema e l'indirizzo a cui devono essere inviati i messaggi email.
- 3 In caso di utilizzo del protocollo email MAPI, fare clic in corrispondenza del punto 3 e inserire l'indirizzo a cui devono essere inviati i messaggi email.
- 4 Fare clic su **Applica** (4) per attivare le opzioni e le impostazioni selezionate.
- 5 Fare clic su **Chiudi (5)** per chiudere il Multi Config.

| C:\Docu | ments and Settings\All Users\Application Data\MultiCdView\MultiCd.ini    |        | Select      |   |
|---------|--------------------------------------------------------------------------|--------|-------------|---|
| Folders | for Multi data   Select dealer connection   Multi Data Update   Settings | E-Post |             | 1 |
| ⊂ Inak  | tivera E-Mail (1)                                                        |        |             |   |
| • Smtp  | p<br>Inställningar (smtp)                                                |        |             |   |
| 2       | ) Värd                                                                   |        | Port number |   |
| Y       |                                                                          |        | 0           |   |
|         | 🗌 Aktivera SSL 👘 Använd konto                                            |        |             |   |
|         | Konto                                                                    |        |             | 1 |
|         | Användarnamn                                                             |        |             |   |
|         | Password                                                                 |        |             |   |
|         | Domän                                                                    |        |             |   |
|         | Avsändare                                                                |        |             |   |
|         | Mottagare                                                                |        |             |   |
| С Мар   | i<br>(Inställningar (mapi)                                               |        |             |   |
| 3       | )                                                                        |        |             |   |

## **Ricerca guasti**

Nel caso si riscontrassero difficoltà con il programma quando si usa il Multi, verranno fornite delle informazioni sul programma. Tali informazioni sono necessarie durante la ricerca guasti nel Multi.

1 Selezionare Dati... (1) nel menu Guida.

Fare clic sul pulsante **Avanzate** in basso a sinistra nella finestra visualizzata.

Quanto segue vale per tutte le schede:

- 2 Fare clic su **Salva su file...** (2) per salvare le informazioni in un file di testo. A questo punto il file può essere stampato o allegato ad un messaggio e-mail.
- 3 Fare clic su Chiudi (3) per uscire.

| Help          |     |
|---------------|-----|
| Contents      |     |
| Abbreviations |     |
| Data          |     |
| Data          | 2   |
| Abot Multi    | ŭ l |
| Delesse Neber | ŭ   |
| Release Notes | 12  |

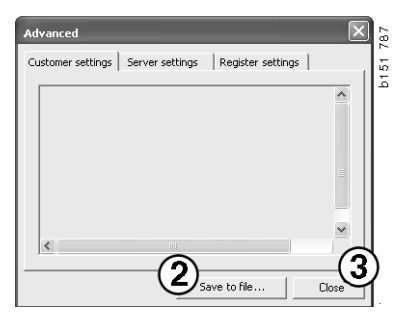

Le informazioni sulle impostazioni del computer sono disponibili dalla scheda delle impostazioni del cliente.

| Advanced                                                                                                    |                                                            | $\mathbf{X}$ |  |  |
|----------------------------------------------------------------------------------------------------|------------------------------------------------------------|--------------|--|--|
| Customer settings Server se                                                                                                    | ttings   Register sett                                     | ings         |  |  |
| Misc<br>Client version :<br>Resource version :<br>Language : sv-SE<br>Ini file : C:\Documents and S<br>Server settings<br>Server type : StandAloneSe<br>Images : C:\MultiDat \Catal<br>Servinfo : C:\MultiDat \Serv<br>Market : SEU                                              | 5ettings\All Users\Applic<br>rver<br>og\Pictures\<br>info\ | ation Data'  |  |  |
| Local data<br>Local data path : C:\Documents and Settings\All Users\Applica<br>Local database : MULTIDB.MDB<br>Temp files : C:\Documents and Settings\All Users\Application D<br>SelectionIst path : C:\Documents and Settings\All Users\Applic<br>Company :<br>Max number : 100 |                                                            |              |  |  |
|                                                                                                    |                                                            |              |  |  |
|                                                                                                    | Save to file                                               | Close        |  |  |

Le informazioni sulle impostazioni del computer con altri server sono disponibili dalla scheda delle impostazioni del server.

| Advanced                                                                                                    |                                 |                   | ×        |  |
|----------------------------------------------------------------------------------------------------|---------------------------------|-------------------|----------|--|
| Customer settings                                                                                                    | Server settings                 | Register setting  | gs       |  |
| ConnectTo : Jet<br>Database<br>JetConnectionSt<br>Paths                                                                                                    | Engine<br>:ring : Provider=Mici | rosoft.Jet.OLEDB. | 4.0;User |  |
| CatalogDataSourcePath : C:(MultiDat)(Catalog)<br>ServiceInfoLocalSourcePath : C:(MultiDat)(Servinfo)<br>ServiceInfoSourcePath : file://C:(MultiDat)(Servinfo)<br>ServiceInfoSourcePath : file://C:(MultiDat)(Servinfo)Pictures<br>PicturesSourcePath : file://C:(MultiDat)(Catalog)Pictures<br>ReportPath : C:()Documents and Settings/All Users\Application I<br>ReportLocalPath : C:(Documents and Settings/All Users\Application I<br>ReportLocalPath : C:(MultiDat)Catalog)Pictures<br>PicturesLocalPath : C:(MultiDat)Catalog)Pictures<br>Logotype : C:(Program Files\Multi\logo.bmp<br>HelpFilePath : |                                 |                   |          |  |
| Versions<br>ServerVersion :<br>ClientVersion :                                                                                                    |                                 |                   | ~        |  |
| <                                                                                                    |                                 |                   | >        |  |
|                                                                                                    | Sav                             | ve to file        | Close    |  |

Le informazioni sulle impostazioni del computer per diversi registri sono disponibili dalla scheda delle impostazioni del registro.

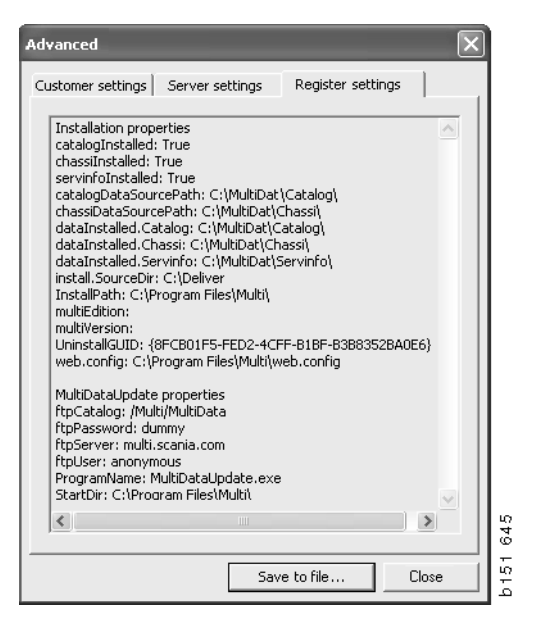